## Anexo 4: Productos de la consultoría

Anexo 4.1: Instructivo para el curso: Estadística básica e inferencial con Microsoft Excel (v2013)

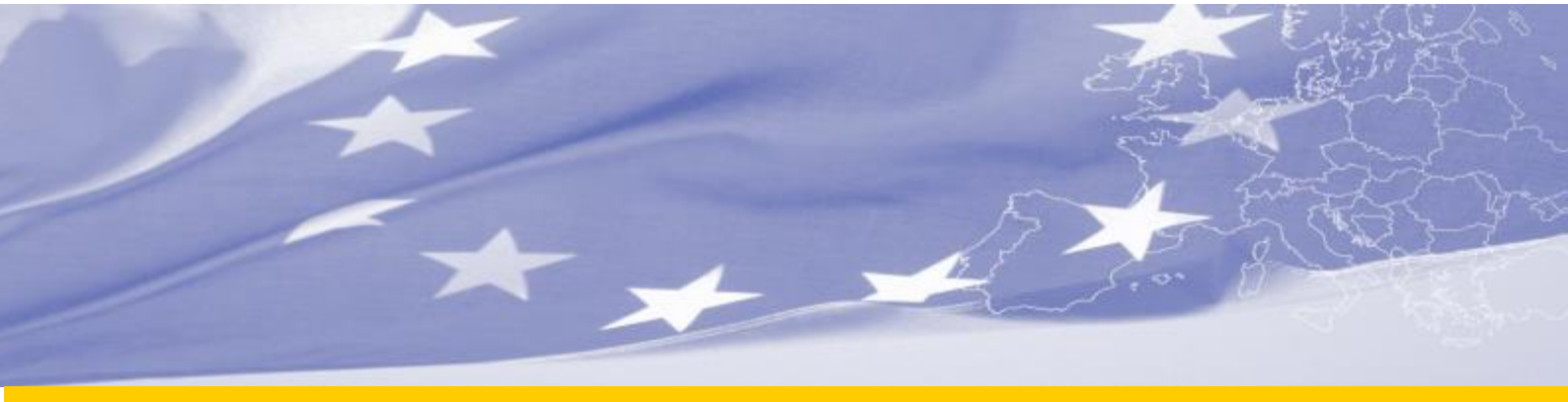

Fomento a la construcción de capacidades en relación a las políticas públicas apoyadas por Contratos de Reforma Sectorial (CRS) en Bolivia (DCI-ALA/2014/025-058)

Fortalecimiento de la capacidad institucional en los sectores de desarrollo integral con coca, tráfico ilícito de drogas y seguridad alimentaria para una eficiente gestión del apoyo presupuestario sectorial en Bolivia (DITISA)

## Instructivo para el curso: Estadística básica e inferencial con Microsoft Excel (v2013)

## Informe final de misión de Corta Duración

Contrato n° DCI/LA/2017/392-699 N° de identificación: EuropeAid/138320/IH/SER/BO

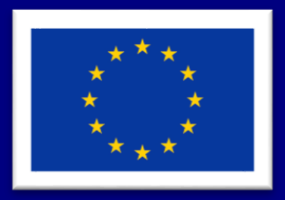

Proyecto Financiado por la Unión Europea

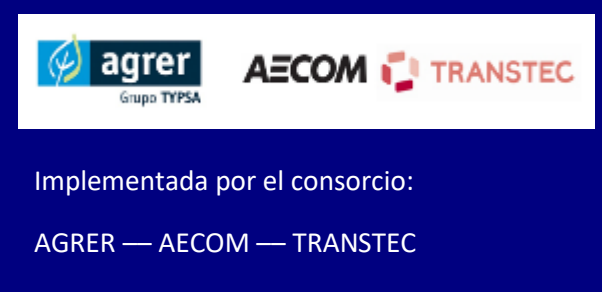

La Paz / Bruselas, enero 2019

#### **Disclaimer:**

Este informe ha sido elaborado por el consorcio AGRER/AECOM/TRANSTEC con financiamiento de la Unión Europea. Las opiniones aquí expresadas son del consultor y no expresan necesariamente las de la Comisión Europea.

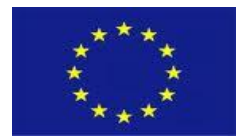

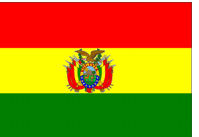

## AGRADECIMIENTOS

Ministerio de Desarrollo Rural y Tierras

[Dirección General de Planificación y Observatorio Agropecuario de Productivo]

Programa Financiado por Unión Europea.

Fortalecimiento de la capacidad institucional en los sectores de desarrollo integral con coca, tráfico ilícito de drogas y seguridad alimentaria para una eficiente gestión del apoyo presupuestario sectorial.

DITISA-UE. LA/2017/392-699

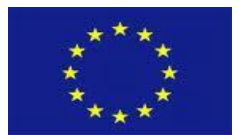

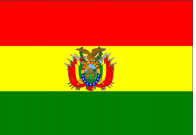

## **CONTENIDO**

| Lista de l | as tablas                                                                                 | 6    |
|------------|-------------------------------------------------------------------------------------------|------|
| Lista de l | as figuras                                                                                | 6    |
| 1. Con     | ceptos                                                                                    | 8    |
| 1.1.       | Variables                                                                                 | 8    |
| 1.2.       | Población                                                                                 | 8    |
| 1.3.       | Muestra                                                                                   | 8    |
| 1.4.       | Hipótesis                                                                                 | 9    |
| 2. Org     | anización base de datos                                                                   | . 10 |
| 2.1.       | Variables en una matriz de doble entrada                                                  | . 10 |
| 3. Esta    | dística descriptiva                                                                       | . 12 |
| 3.1.       | Variables cuantitativas                                                                   | . 12 |
| 3.2.       | Variables cualitativas                                                                    | . 18 |
| 4. Esta    | dística inferencial                                                                       | . 22 |
| 4.1.       | Intervalo de confianza para la media poblacional " $\mu$ " siendo la varianza poblacional |      |
| descor     | nocido                                                                                    | . 22 |
| 4.2.       | Intervalo de confianza para una proporción poblacional P.                                 | . 24 |
| 4.3.       | Comparación de promedios en base la distribución de t de Student                          | . 25 |
| 4.4.       | Comparación de un promedio con un indicador                                               | . 29 |
| 4.5.       | Prueba de diferencia de proporciones                                                      | . 30 |
| 4.6.       | Análisis de varianza de clasificación de una vía                                          | . 31 |
| 4.7.       | Relación entre variables                                                                  | . 35 |
| 5. Mu      | estreo                                                                                    | 44   |
| 5.1.       | Determinación del tamaño de la muestra                                                    | . 44 |
| 5.2.       | Muestreo aleatorio simple                                                                 | . 45 |
| 5.3.       | Muestreo aleatorio sistemático                                                            | . 46 |
| 5.4.       | Algunas consideraciones para el diseño de un muestreo                                     | . 47 |
| Bibliogra  | fía                                                                                       | 48   |

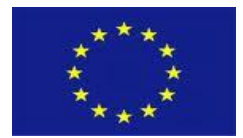

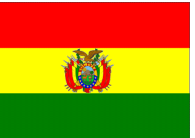

## LISTA DE LAS TABLAS

| Tabla 1. Prueba de t de Student contrastando promedios de rendimiento con el indicador            |     |
|---------------------------------------------------------------------------------------------------|-----|
| rendimiento de papa 5.98 t/ha (30% adicional al rendimiento 4.6 t/ha del 2014)                    | 29  |
| Tabla 2. Datos de rendimiento de papa (t/ha) variedad Waycha de la campaña 2010-2011. (SEPA-      |     |
| PASA-MDRyT, 2011),                                                                                | 33  |
| Tabla 3. Estadística descriptiva del rendimiento de papa (t/ha) variedad Waycha de la campaña 201 | 10- |
| 2011 de Cochabamba, Provincia Arque, Municipio Tacopaya y nueve Comunidades. (SEPA-PASA-          |     |
| MDRyT, 2011),                                                                                     | 33  |

## LISTA DE LAS FIGURAS

| Figura 1: Bolivia: Precio mensual al por mayor de la papa huaycha, Enero 2008 - Noviembre 2018         |   |
|----------------------------------------------------------------------------------------------------|---|
| (Bolivianos por 1 arroba)10                                                                            | ) |
| Figura 2. Generación de una tabla en Excel 11                                                          | L |
| Figura 3. Ventana Complementos en Excel                                                                | 3 |
| Figura 4. Estadística descriptiva dentro Análisis de datos en Microsoft Excel                          | ł |
| Figura 5. Demarcación de datos, opciones y salidas de Estadística descriptiva15                        | 5 |
| Figura 6. Demarcación de datos, para obtener la Tabla dinámica15                                       | 5 |
| Figura 7. Tabla dinámica con cinco veces el precio de papa en La Paz 16                                | 5 |
| Figura 8. Estadística descriptiva del precio de papa en departamento de La Paz                         | 5 |
| Figura 9. Tabla dinámica del precio de papa en La Paz e incluida Año en la Fila17                      | 7 |
| Figura 10. Presentación clásica de la tabla dinámica con estadística descriptiva del precio de papa de |   |
| LA PAZ (Bs/arroba) por Mes, datos de 2008-01 a 2018-11 (OAP-MDRyT, 2018)17                             | 7 |
| Figura 11. Histograma del precio de papa de LA PAZ (Bs/arroba), datos de 2008-01 a 2018-11 (OAP-       |   |
| MDRyT, 2018)                                                                                           | 3 |
| Figura 12. Tabla inicial para la distribución de frecuencias de una vía con la variable Variedad de    |   |
| papa19                                                                                                 | ) |
| Figura 13. Distribución de frecuencias de una vía con conteo y expresado en porcentaje la variable     |   |
| Variedad de papa cultivada 20                                                                          | ) |
| Figura 14. Distribución de frecuencias de dos vías con conteo de la Variedad y P14_COMO_17 (14.        |   |
| ¿Cómo califica la cosecha del año agrícola 2016-2017?) 20                                              | ) |
| Figura 15. Distribución de frecuencias de dos vías con conteo y % de Variedad y P14_COMO_17 (14.       |   |
| ¿Cómo califica la cosecha del año agrícola 2016-2017?) 21                                              | Ĺ |
| Figura 16. Resultados de Estadística descriptiva y límites de confianza23                              | 3 |
| Figura 17. Límites de confianza para variable cualitativa con fórmulas y resultados25                  | 5 |
| Figura 18. Prueba de F para determinar homogeneidad de varianzas 28                                    | 3 |
| Figura 19. Prueba de t para dos muestras suponiendo varianzas iguales 29                               | ) |
| Figura 20. Diferencia de dos proporciones en base a fórmulas31                                         | L |
| Figura 21. Ventana Análisis de datos, remarcada el Análisis de varianza de un factor y resultados 35   | 5 |
| Figura 22. Ventana de Coeficiente de correlación activada con las opciones                             | 5 |
| Figura 23. Resultados de coeficientes de correlación simple (Pearson) de variables de superficie,      |   |
| semilla, plaga-1, enfermedad-1 y el rendimiento de papa                                                | 1 |

6

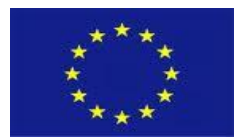

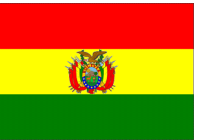

| Figura 24. Resultados de coeficientes de correlación simple (Pearson) y significancia de variables de superficie, semilla, plaga-1, enfermedad-1 y el rendimiento de papa (ns: no significativo a P: 0.05; * Significativo a P: 0.05 y; ** significativo a P: 0.01) | e<br>:<br>37 |
|----------------------------------------------------------------------------------------------------|--------------|
| rigura 25. Resultados del analisis de regresion simple del rendimiento y la superficie sembrada de                                                                                                    | 20           |
| papa de la campana 2017-2016                                                                                                    | 23           |
| Figura 26. Ventana de analísis de regresión activadas las ópciones de rotulo y Nivel de conflanza                                                                                                    | 40           |
| Figura 27. Resultados del análisis de regresión del rendimiento y las variables superficie_17_18,                                                                                                    |              |
| semilla_toneladas, P20_PLAGA_1 y P20_ENFERMEDAD_1                                                                                                    | 41           |
| Figura 28. Distribución de frecuencias observadas y esperadas de la variable variedad vs aplicación                                                                                                    |              |
| agroquímico                                                                                                    | 42           |
| Figura 29. Ventana Argumento de función PRUEBA.CHICUAD con las tablas de distribución de                                                                                                    |              |
| frecuencias observadas y esperadas                                                                                                    | 43           |
| Figura 30. Distribución de frecuencias y en porcentaje por variedad.                                                                                                    | 43           |
| Figura 31. Resultados del tamaño de muestra y estadística descriptiva del rendimiento de papa                                                                                                    |              |
| campaña 2017-2018 (OAP-MDRyT, 2018).                                                                                                    | 45           |
| Figura 32. Vista de la opción Muestra para una selección aleatoria                                                                                                    | 46           |
| Figura 33. Vista de las elementos seleccionados en forma aleatoria y sistemática                                                                                                    | 16           |
| rigura 33. vista de los elementos seleccionados en forma deatoria y sistematica.                                                                                                    | 40           |

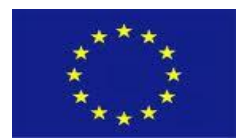

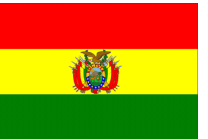

## 1. CONCEPTOS

## 1.1. Variables

Se refiere a características que no son constantes, sino que varían de un individuo a otro y que sirven para distinguir o describir

#### • Cuantitativas

Es aquella para la cual las observaciones resultantes pueden medirse: por ejemplo, estaturas y pesos

- Continuas: Es aquella que puede presentar cualquier valor de cierto intervalo. La estatura y peso son ejemplos
- Discretas: Es aquella para la cual los valores posibles no se pueden observar en una escala continua debido a la existencia de espacios entre estos posibles valores. Generalmente son conteos con números enteros, por ejemplo el número de hijos de familias.

#### • Cualitativas

Hay muchos casos en que no es posible hacer medidas numéricas, muchas de ellas son susceptibles solamente de clasificación

- Ordinal: Son categorías independientes y exclusivas, es decir, cada observación cae en una, y solamente una, categoría; pero hay un orden intrínseco entre las categorías, por ejemplo de menor a mayor.
- Nominal: Son categorías exclusivas e independientes, por ejemplo especies o sexos.

## 1.2. Población

Es el conjunto más grande de valores (de una variable), por el cual existe algún interés.

• **Parámetro** Son aquellas medidas como la media aritmética ( $\mu$ ), desviación estándar ( $\sigma$ ), varianza ( $\sigma^2$ ), número de elementos (N), pero cuando caracterizan a una población.

#### 1.3. Muestra

Es una parte de la población. Por lo general, se trata de usar la información de la muestra para hacer inferencia a cerca de una población.

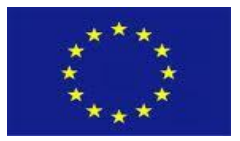

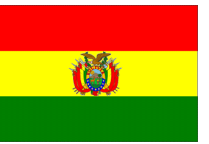

• **Estadísticos o estadígrafos:** Son aquellas medidas como la media aritmética ( $\overline{x}$ ), desviación estándar (S), varianza (S<sup>2</sup>), número de elementos (*n*), pero cuando caracterizan a una muestra.

## 1.4. Hipótesis

Indican lo que estamos buscando o tratando de probar y pueden definirse como explicaciones tentativas del fenómeno investigado formuladas a manera de proposiciones. Así misma, las hipótesis deben estar vinculadas con técnicas disponibles para probarlas.

*Hipótesis estadística*: Son afirmaciones sobre los parámetros (media, desviación estándar, etc.) de dos o más poblaciones, de tal forma que se pueden comprobar por medio de métodos estadísticos

• *Hipótesis nula*: Es una afirmación en la que se menciona que no hay ninguna diferencia entre dos parámetros poblacionales o entre el valor verdadero de algún parámetro y su valor hipotético

$$\mu_1 = \mu_2 = \mu_3 = \mu_4 = \mu_{...}$$

• **Hipótesis alternativa**: Es la que menciona que los datos particulares de la muestra sí dan suficiente evidencia como para hacernos concluir que la hipótesis nula es falsa y por lo cual es rechazada.

$$\mu_1 \neq \mu_2 \neq \mu_3 \neq \mu_4 \neq \mu_{\dots}$$

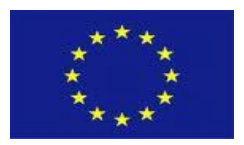

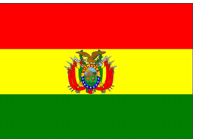

## 2. ORGANIZACIÓN BASE DE DATOS

## 2.1. Variables en una matriz de doble entrada

La organización de los datos levantados para el análisis con un programa estadístico suele realizarse en una matriz de dos entradas, una es filas y la segunda columnas. En las filas generalmente están las observaciones y en las columnas las variables (Figura 1). Estas variables son cualitativas y cuantitativas.

|    | А          | В        | С        | D          | E           | F              | G             | Н         | I        | J      | К      | L      |          |                                 |
|----|------------|----------|----------|------------|-------------|----------------|---------------|-----------|----------|--------|--------|--------|----------|---------------------------------|
| 2  | Bolivia: P | recio me | ensual   | al por may | or de la pa | pa huayc       | ha, Enero     | 2008 - No | oviembre | 2018.  |        |        | — Varia  | able o                          |
| З  | ( En Boliv | ianos po | or 1 arr | oba)       |             |                |               |           |          |        |        |        | colu     | mna                             |
| 4  |            |          |          |            |             |                |               |           |          |        |        |        |          |                                 |
| 5  | Fecha      | Año      | Mes      | EI ALTO    | LA PAZ      | СОСНА<br>ВАМВА | SANTA<br>CRUZ | ORURO     | SUCRE    | POTOSI | TARIJA | COBIJA | TRINIDAD |                                 |
| 6  | 2008-01    | 2008     | 1        |            | 25.5        | 25.37          |               |           |          |        |        |        |          |                                 |
| 7  | 2008-02    | 2008     | 2        |            | 25.27       | 24.68          |               |           |          |        |        |        |          |                                 |
| 8  | 2008-03    | 2008     | 3        |            | 24.95       | 25.07          |               |           |          |        |        |        |          | <ul> <li>Observación</li> </ul> |
| 9  | 2008-04    | 2008     | 4        |            | 26.41       | 26.22          |               |           |          |        |        |        |          | o fila                          |
| 10 | 2008-05    | 2008     | 5        |            | 32.92       | 33.63          | 32.56         |           |          |        |        |        |          | 0 ma                            |
| 11 | 2008-06    | 2008     | 6        |            | 31.82       | 37.47          | 36.27         |           |          |        |        |        |          |                                 |
| 12 | 2008-07    | 2008     | 7        |            | 32.92       | 36.38          | 34.91         | 35.27     |          |        |        |        |          |                                 |
| 13 | 2008-08    | 2008     | 8        |            | 31.78       | 35.02          | 28.53         | 35.2      |          |        | 48.89  |        |          |                                 |
| 14 | 2008-09    | 2008     | 9        |            | 32.49       | 34.98          | 29.7          | 34.4      |          |        | 50     |        |          |                                 |
| 15 | 2008-10    | 2008     | 10       |            | 37.72       | 39.03          | 33.77         | 39.01     |          |        |        |        |          |                                 |
| 16 | 2008-11    | 2008     | 11       |            | 38.96       | 41.78          | 35.57         | 38.27     |          |        | 31.21  |        |          |                                 |
| 17 | 2008-12    | 2008     | 12       |            | 40.47       | 40             | 34.81         | 40        |          |        | 39.38  |        |          |                                 |
| 18 | 2009-01    | 2009     | 1        |            | 33.12       | 34.28          | 27.72         | 37.26     |          | 30.81  | 38.89  |        |          |                                 |
| 19 | 2009-02    | 2009     | 2        |            | 29.48       | 27.22          | 26.87         | 31.11     |          | 28.94  | 38.89  |        |          |                                 |
| 20 | 2009-03    | 2009     | 3        |            | 28.14       | 24.96          | 23.07         | 32.43     |          | 27.7   | 30     |        |          |                                 |

Figura 1: Bolivia: Precio mensual al por mayor de la papa huaycha, Enero 2008 - Noviembre 2018 (Bolivianos por 1 arroba)

• Organización de una tabla en Microsoft Excel

En Microsoft Excel, una vez o antes de la introducción de datos, genere una tabla. Para ello remarcar el área donde están los datos o ubicar el cursor dentro del cuadro de datos. Luego del **Menú principal** seleccione **Insertar**, **Tabla** y **Aceptar** (Figura 2) y obtendrá la tabla, debe visualizarse los encabezados con filtro.

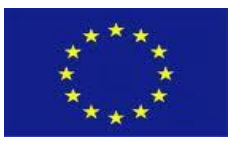

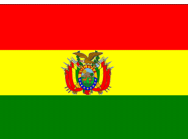

| x   |                   | · & ·     | d.           | -                |             |          |           |           |           |                | pre          | cios para cbb        | a - Excel |                                       |        |       |
|-----|-------------------|-----------|--------------|------------------|-------------|----------|-----------|-----------|-----------|----------------|--------------|----------------------|-----------|---------------------------------------|--------|-------|
| ARC |                   | VICIO     | INSER        | TAR DIS          | EÑO DE PÁO  | GINA     | FÓRMULAS  | DAT       | OS        | REVISAR        | VISTA        | ACROBAT              | 4         |                                       | - MENU | J     |
|     |                   |           |              |                  |             | -        |           |           | dt.       |                | - In         |                      | +         | +                                     | PRINC  | :IPAL |
|     | Į.                | ?         |              |                  |             |          |           | ?         | ۰.<br>VX  |                |              | ~~~                  |           | Illi                                  |        |       |
| Т   | abla Ta           | blas Ta   | abla I       | lmágenes Irr     | nágenes     | Aplica   | ciones    | Gráficos  |           | - 100 v        | Gráfico      | Power                | Línea C   | olumn                                 |        |       |
| ain | amica dina<br>Tab | micas     |              | e<br>Ilustra     | n linea 💷+  | Anlica   | ciones re | comenda   | os 🛩      | ficos          | dinamico     | o view<br>⊡ Informes | Mir       | nigráfic                              |        |       |
| _   | 100               | 103       | _            | 114511           |             | Aprica   | ciones    |           | GIG       | 11003          |              | -in the office       |           | Ingranc                               |        |       |
| A   | 5                 | *         | $\times$     | $\checkmark f_x$ | 24.95       |          |           |           |           |                |              |                      |           |                                       |        |       |
|     | А                 | В         | С            | D                | E           | F        | G         | н         | I         | J              | К            | L                    | м         |                                       |        |       |
| 2   | Bolivia: P        | recio m   | ensual       | al por may       | or de la pa | pa huayc | ha, Enero | 2008 - N  | oviemb    | re 2018.       |              |                      |           |                                       |        |       |
| 3   | ( En Boliv        | rianos po | or 1 arr     | oba)             |             |          |           |           |           |                |              |                      |           |                                       |        |       |
| 4   |                   |           |              |                  |             |          |           |           |           |                |              |                      |           |                                       |        |       |
|     | Facha             | 480       | Mos          | FLATTO           |             | COCHA    | SANTA     |           | SUCRE     | POTOSI         | TADUA        | COBUA                | TRINUDA   |                                       |        |       |
| 5   | recha             | Ano       | wies         | ETALIO           | LA PAZ      | BAMBA    | CRUZ      | CROKO     | SUCKE     | POTOSI         | TANJA        | COBIJA               | INIDA     |                                       |        |       |
| 6   | 2008-01           | 2008      | 1            |                  | 25.5        | 25.37    |           |           | Crear tab | ola            |              |                      |           |                                       |        |       |
| 7   | 2008-02           | 2008      | 2            |                  | 25.27       | 24.68    |           |           | ¿Dónde    | están los dat  | tos de la ta | bla?                 |           |                                       |        |       |
| 8   | 2008-03           | 2008      | 3            |                  | 24.95       | 25.07    |           |           | = \$      | A\$5:\$M\$136  |              | <b></b>              |           |                                       |        |       |
| 9   | 2008-04           | 2008      | 4            |                  | 26.41       | 26.22    |           |           |           | La tabla tiene | e encabeza   | dos.                 |           |                                       |        |       |
| 10  | 2008-05           | 2008      | 5            |                  | 32.92       | 33.63    | 32.56     |           |           | _              |              |                      |           |                                       |        |       |
| 11  | 2008-06           | 2008      | 6            | i                | 31.82       | 37.47    | 36.27     |           |           | Acepta         | ir C         | ancelar              |           |                                       |        |       |
| 12  | 2008-07           | 2008      | 7            | '                | 32.92       | 36.38    | 34.91     | 35.       |           |                |              |                      | _         |                                       |        |       |
| 13  | 2008-08           | 2008      | 8            |                  | 31.78       | 35.02    | 28.53     | 35.2      | 2         |                | 48.8         | 9                    |           |                                       |        |       |
| 14  | 2008-09           | 2008      | 9            |                  | 32.49       | 34.98    | 29.7      | 34.4      | 1         | _              | 5            | 0                    |           | _                                     |        |       |
| 15  | 2008-10           | 2008      | 10           |                  | 37.72       | 39.03    | 33.77     | 39.01     |           | _              | 21.0         |                      |           | _ <del>_</del>                        |        |       |
| 10  | 2008-11           | 2008      | 11           |                  | 38.96       | 41.78    | 35.57     | 38.27     | <u></u>   | _              | 31.2         | 1                    |           |                                       |        |       |
| 10  | 2008-12           | 2008      | 12           |                  | 40.47       | 24.00    | 34.61     | 27.26     | ;         | 20.9           | 1 20 0       | 0                    |           |                                       |        |       |
| 19  | 2009-02           | 2009      | 2            |                  | 29.48       | 27.20    | 26.87     | 31.11     |           | 28.9           | 4 38.8       | 19                   |           |                                       |        |       |
| 20  | 2009-03           | 2009      | 3            |                  | 28.14       | 24.96    | 23.07     | 32.43     | 3         | 27.            | 7 3          | 0                    |           |                                       |        |       |
|     |                   |           |              | i.               |             |          |           |           | .1        |                |              | -1                   | I         |                                       |        |       |
|     | А                 | В         | с            | D                | E           |          | -         | G         |           | н              | I            | J                    | к         | L                                     | М      |       |
| 2   | Bolivia: Pr       | ecio mer  | -<br>nsual a | por mayor        | de la papa  | huaycha  | Enero 20  | 08 - Novi | embre 2   | 2018.          | -            |                      |           | _                                     |        |       |
| 3   | ( En Bolivia      | anos por  | 1 arrol      | ba)              |             |          |           |           |           |                |              |                      |           |                                       |        |       |
|     |                   |           |              |                  |             |          |           |           |           |                |              |                      |           |                                       |        |       |
|     | Focha             | 4ño 1     | Mos          | FLAITO           |             | сосная   |           | SANTA C   | DI 17     |                | SUCPE        | DOTOSI               | ταριία    | CORILA                                |        |       |
| ;   |                   | <b>v</b>  |              |                  |             | cocinab  | -         | SAITTA C  | <b>•</b>  | • • • • • •    | ▼ SOCIAL     | ▼                    | -         | <ul> <li>CODD/A</li> <li>▼</li> </ul> |        |       |
|     | 2008-01           | 2008      | 1            |                  | 25.5        |          | 25.37     |           |           |                |              |                      |           |                                       |        |       |
|     | 2008-02           | 2008      | 2            |                  | 25.27       |          | 24.68     |           |           |                |              |                      |           |                                       |        |       |
| 3   | 2008-03           | 2008      | 3            |                  | 24.95       |          | 25.07     |           |           |                |              |                      |           |                                       |        |       |
|     | 2008-04           | 2008      | 4            |                  | 26.41       |          | 26.22     |           |           |                |              |                      |           |                                       |        |       |
| 0   | 2008-05           | 2008      | 5            |                  | 32.92       |          | 33.63     |           | 32.56     |                |              |                      |           |                                       |        |       |
| 2   | 2008-05           | 2008      | 6            |                  | 31.82       |          | 37.47     |           | 30.27     | 25.27          |              |                      |           |                                       |        |       |
| 3   | 2008-07           | 2008      | /<br>8       |                  | 31.78       |          | 35.02     |           | 28.53     | 35.27          |              |                      | 48.89     |                                       |        |       |
| 4   | 2008-09           | 2008      | 9            |                  | 32.49       |          | 34.98     |           | 29.7      | 34.4           |              |                      | 50        |                                       |        |       |
| 5   | 2008-10           | 2008      | 10           |                  | 37.72       |          | 39.03     |           | 33.77     | 39.01          |              |                      |           |                                       |        |       |
| 6   | 2008-11           | 2008      | 11           |                  | 38.96       |          | 41.78     |           | 35.57     | 38.27          |              |                      | 31.21     |                                       |        |       |
| 7   | 2008-12           | 2008      | 12           |                  | 40.47       |          | 40        |           | 34.81     | 40             |              |                      | 39.38     |                                       |        |       |
| .8  | 2009-01           | 2009      | 1            |                  | 33.12       |          | 34.28     |           | 27.72     | 37.26          |              | 30.81                | 38.89     |                                       |        |       |
| 19  | 2009-02           | 2009      | 2            |                  | 29.48       |          | 27.22     |           | 26.87     | 31.11          |              | 28.94                | 38.89     |                                       |        |       |
| 20  | 2009-03           | 2009      | 3            |                  | 28.14       |          | 24.96     |           | 23.07     | 32.43          |              | 27.7                 | 30        |                                       |        |       |

Figura 2. Generación de una tabla en Excel

**NOTA**: Si una variable numérica y cuantitativa posee dentro las observaciones con texto u otro carácter diferente a números, por favor bórralas.

#### • Evaluación de los datos

Al realizar un clic izquierdo en el filtro (triangulo invertido) le generará una lista donde observará y valorará los datos numéricos o textos.

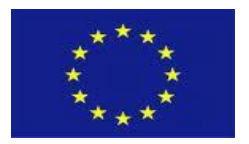

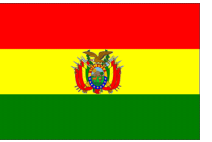

## 3. ESTADÍSTICA DESCRIPTIVA

La estadística descriptiva tiene el objetivo de resumir y presentar datos en forma fácilmente interpretable tanto para variables cuantitativas y cualitativas.

## 3.1. Variables cuantitativas

#### Promedio

Es la medida de tendencia central más utilizada y puede definirse como el promedio aritmético de una distribución. Es la suma de todos los valores dividida por el número de casos.

$$\overline{x} = \frac{\sum_{i=1}^{n} x_i}{n}$$

 $\overline{x}_p = \frac{\sum_{i \to 1} n_i x_i}{\sum_{i \to 1}^n n_i}$ 

x = Promedio

 $x_i =$  Un valor de una variable de la iesima observación

n = Tamaño de la muestra

$$x_p =$$
 Promedio ponderado  
 $x_i =$  Promedio de la i-esima submuestra  
 $i =$  Tamaño de la muestra

 $n_i =$  Tamaño de la i-esima submuestra

#### Desviación estándar

Es el promedio de desviación de las puntuaciones con respecto a la media. Esta medida es expresada en las unidades originales de la distribución. Cuanto mayor es la dispersión de los datos alrededor de la media, mayor es la desviación estándar.

$$S = \sqrt{\frac{\sum_{i \to 1}^{n} (x_i - \overline{x})^2}{n - 1}} = \sqrt{\frac{\sum_{i \to 1}^{n} x_i^2 - \frac{\left(\sum_{i \to 1}^{n} x_i\right)^2}{n}}{n - 1}}$$

#### Varianza

Es la desviación estándar elevada al cuadrado y se simboliza como: S<sup>2</sup>. Es un concepto estadístico sumamente importante, ya que muchas de las pruebas cuantitativas se fundamentan en él.

#### Coeficiente de variación

Es la variación de las observaciones respecto al promedio, se determina:

$$CV = \left(\frac{S}{\overline{x}}\right) * 100$$

#### Rango

Es la diferencia entre la puntuación mayor y la puntuación menor, indica el número de unidades en la escala de medición necesaria para incluir los valores máximo y mínimo

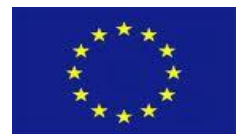

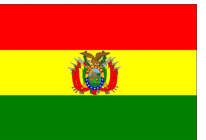

 $Rango = x_{máximo} - x_{mínimo}$ 

#### En Microsoft Excel

Existen varias alternativas para el análisis estadístico: "Fórmulas", "Análisis de datos" y "Tablas dinámicas".

#### • Opción Análisis de datos

La opción de **Análisis de datos** en la mayoría de las computadoras dentro Microsoft Excel no está activado. Observe en el Menú principal "**Datos**" y ubique "**Análisis de datos**" si está presente pase al siguiente inciso.

#### Activación de Análisis de datos

Para la activar el "Análisis de datos" en la versión de Excel 2013, entre en el **Menú principal**, seleccionar **ARCHIVO**, luego a **Opciones de Excel**, **Complementos**, seleccione en *Administrar*, *Complementos de Excel* y hacer clic en **Ir**, activar **Herramienta para análisis** y **Aceptar**. Si el programa no fue instalado en forma completa le pedirá el CD o DVD instalador.

| Complementos                                                         |      | ? ×                     |
|----------------------------------------------------------------------|------|-------------------------|
| Complementos disponibles:                                            |      |                         |
| Herramientas para análisis                                           | *    | Aceptar                 |
| Herramientas para analisis - VBA                                     |      | Cancelar                |
|                                                                      |      | E <u>x</u> aminar       |
|                                                                      |      | A <u>u</u> tomatización |
|                                                                      |      |                         |
|                                                                      |      |                         |
|                                                                      |      |                         |
|                                                                      | -    |                         |
| Herramientas para análisis                                           |      |                         |
| Proporciona herramientas de análisis<br>estadístico y de ingeniería. | de d | atos para análisis      |

Figura 3. Ventana Complementos en Excel

• Empleo de la opción Análisis de datos:

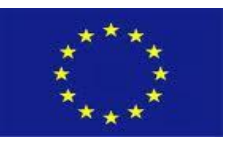

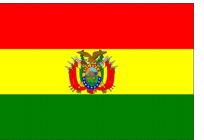

Utilizar el archivo "**precios para cbba.xlsx**", dicha información corresponde a **Precios de productos en Cochabamba** (OAP-MDRyT, 2018). Para obtener una estadística descriptiva. Ejecute los siguientes pasos; del **MENÚ PRINCIPAL**, luego a "**Datos**", **Análisis de datos**, "*Estadística descriptiva*" y **Aceptar**:

| nálisis de datos                                                                                                    |      | ? <mark>X</mark>           |
|----------------------------------------------------------------------------------------------------|------|----------------------------|
| Eunciones para análisis                                                                                                    |      | Aceptar                    |
| Análisis de varianza de un factor<br>Análisis de varianza de dos factores con varias muestras por grupo<br>Análisis de varianza de dos factores con una sola muestra por grupo<br>Coeficiente de correlación<br>Covarianza | 11 × | Cancelar<br>Ay <u>u</u> da |
| Estadística descriptiva<br>Suavización exponencial<br>Prueba F para varianzas de dos muestras<br>Análisis de Fourier<br>Histograma                                                                                         | +    |                            |

Figura 4. Estadística descriptiva dentro **Análisis de datos** en Microsoft Excel.

Luego demarcar los datos más el encabezado de **El Alto, La Paz, Cochabamba, Santa Cruz y Oruro** de la Tabla en **Rango de entrada**, activar en Agrupado por: **Columnas**, activar **Rótulo en la primera fila**, obsérvese la primera fila contiene el nombre de la variable. También active **Resumen de estadísticas**, **Nivel de confianza para la media** y **Aceptar**, la salida de los resultados por defecto saldrá en otra Hoja Excel (Figura 5).

|    | A       | В        | C        | D       | E      | F          |       | G          | Н                    | I             | J                | K      | L        | M        |   |
|----|---------|----------|----------|---------|--------|------------|-------|------------|----------------------|---------------|------------------|--------|----------|----------|---|
| 5  | Fecha 🔽 | Año<br>▼ | Mes<br>🔻 | El ALTO | LA PAZ | СОСНАВАМВА | SANTA | CRUZ       | ORURO                | SUCRE         | POTOSI           | TARIJA | COBIJA   | TRINIDAD |   |
| 6  | 2008-01 | 2008     | 1        |         | 25.5   | 25.37      |       |            |                      | 1             |                  |        | 9 .      |          |   |
| 7  | 2008-02 | 2008     | 2        |         | 25.27  | 24.68      |       | Estadístic | a descriptiv         | /a            |                  |        |          |          |   |
| 8  | 2008-03 | 2008     | 3        |         | 24.95  | 25.07      |       | Entrad     | а                    |               |                  |        | Acentar  |          |   |
| 9  | 2008-04 | 2008     | 4        |         | 26.41  | 26.22      |       | Rango      | de <u>e</u> ntrada:  | S             | D\$5:\$H\$136    |        | Асеріа   |          | 1 |
| 10 | 2008-05 | 2008     | 5        |         | 32.92  | 33.63      |       | Agrup      | ado por:             | ۲             | <u>C</u> olumnas | l      | Cancelar |          |   |
| 11 | 2008-06 | 2008     | 6        |         | 31.82  | 37.47      |       |            |                      | C             | <u>F</u> ilas    | ĺ      | Ayuda    |          | 1 |
| 12 | 2008-07 | 2008     | 7        |         | 32.92  | 36.38      |       |            | tulos en la p        | rimera fila   |                  | ,      |          |          |   |
| 13 | 2008-08 | 2008     | 8        |         | 31.78  | 35.02      |       |            |                      |               |                  |        |          |          | 1 |
| 14 | 2008-09 | 2008     | 9        |         | 32.49  | 34.98      |       | Opcior     | nes de salida        |               |                  |        |          |          |   |
| 15 | 2008-10 | 2008     | 10       |         | 37.72  | 39.03      |       | 🔘 🔘 Rar    | ngo de <u>s</u> alid | a:            |                  |        |          |          | Γ |
| 16 | 2008-11 | 2008     | 11       |         | 38.96  | 41.78      |       | 🔘 En       | una <u>h</u> oja nu  | ieva:         |                  |        |          |          |   |
| 17 | 2008-12 | 2008     | 12       |         | 40.47  | 40         |       | 🔘 En       | un <u>l</u> ibro nue | evo           |                  |        |          |          |   |
| 18 | 2009-01 | 2009     | 1        |         | 33.12  | 34.28      |       | Res        | umen <u>d</u> e es   | tadísticas    |                  |        |          |          |   |
| 19 | 2009-02 | 2009     | 2        |         | 29.48  | 27.22      |       | Niv        | el de confia         | nza para la m | edia 95 9        | 6      |          |          |   |
| 20 | 2009-03 | 2009     | 3        |         | 28.14  | 24.96      |       | K-é        | simo mayor:          | 1             |                  |        |          |          |   |
| 21 | 2009-04 | 2009     | 4        |         | 23.96  | 21.82      |       | 🔲 🔲 К-е́   | simo menor:          | 1             |                  |        |          |          |   |
| 22 | 2009-05 | 2009     | 5        |         | 24.66  | 20.36      |       |            |                      |               |                  |        |          |          |   |
| 23 | 2009-06 | 2009     | 6        |         | 23.86  | 19.79      |       |            |                      |               |                  |        |          |          |   |
| 24 | 2009-07 | 2009     | 7        |         | 24.17  | 23.74      |       | 20.63      | 25.52                | 2             | 21.98            |        |          |          |   |
| 25 | 2009-08 | 2009     | 8        |         | 25.91  | 26.78      |       | 19.57      | 23.84                | 4             | 21.43            |        |          |          |   |

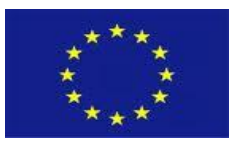

|    | A                        | B          | C            | D          | E            | F          | G           | Н          | I           | J       |
|----|--------------------------|------------|--------------|------------|--------------|------------|-------------|------------|-------------|---------|
| 1  | ELALTO                   |            | LA PAZ       | CO         | оснаваме     | BA S       | SANTA CRUZ  |            |             |         |
| 2  |                          |            |              |            |              |            |             |            |             |         |
| 3  | Media                    | 37.5790476 | Media        | 34.4024806 | Media        | 33.2950382 | Media       | 32.7481746 | Media       | 34.08   |
| 4  | Error típico             | 1.39398141 | Error típico | 0.7790455  | Error típico | 0.84865276 | Error típic | 0.80251571 | Error típic | 0.786   |
| 5  | Mediana                  | 34.305     | Mediana      | 32.92      | Mediana      | 32.27      | Mediana     | 33.08      | Mediana     | 33      |
| 6  | Moda                     | 34.91      | Moda         | 25         | Moda         | 30.51      | Moda        | 34         | Moda        |         |
| 7  | Desviación estándar      | 9.03403208 | Desviación   | 8.84825601 | Desviaciór   | 9.71327485 | Desviació   | 9.00821655 | Desviació   | 8.79488 |
| 8  | Varianza de la muestra   | 81.6137357 | Varianza d   | 78.2916344 | Varianza d   | 94.3477083 | Varianza c  | 81.1479654 | Varianza (  | 77.349  |
| 9  | Curtosis                 | 2.1433713  | Curtosis     | 2.041771   | Curtosis     | 1.48448002 | Curtosis    | 1.17160545 | Curtosis    | 2.44401 |
| 10 | Coeficiente de asimetría | 1.56641194 | Coeficient   | 1.14609914 | Coeficient   | 0.90353266 | Coeficient  | 0.73544485 | Coeficien   | 1.30731 |
| 11 | Rango                    | 38.9       | Rango        | 46.02      | Rango        | 52.22      | Rango       | 44.82      | Rango       | 46      |
| 12 | Mínimo                   | 24.52      | Mínimo       | 19.36      | Mínimo       | 16.69      | Mínimo      | 17.1       | Mínimo      | 18      |
| 13 | Máximo                   | 63.42      | Máximo       | 65.38      | Máximo       | 68.91      | Máximo      | 61.92      | Máximo      | 65      |
| 14 | Suma                     | 1578.32    | Suma         | 4437.92    | Suma         | 4361.65    | Suma        | 4126.27    | Suma        | 4260    |
| 15 | Cuenta                   | 42         | Cuenta       | 129        | Cuenta       | 131        | Cuenta      | 126        | Cuenta      |         |
| 16 | Nivel de confianza(95.0% | 2.81520258 | Nivel de co  | 1.54147463 | Nivel de c   | 1.678958   | Nivel de c  | 1.5882782  | Nivel de c  | 1.55697 |
|    |                          |            |              |            |              |            |             |            |             |         |

17

Figura 5. Demarcación de datos, opciones y salidas de Estadística descriptiva

#### • Opción Tablas dinámicas:

Utilizar el archivo **"precios para cbba.xlsx"**, para obtener una estadística descriptiva ejecute los siguientes pasos; ubicar el cursor en la **Tabla** y del **Menú principal** entrar a **"Insertar**", luego **"Tabla dinámica"**, obtendrá una ventana **"Crear tabla dinámica"** y nuevamente un clic en **Aceptar**. Por defecto esta remarcada la Tabla y generará en otra Hoja Excel las salida de Tabla dinámica.

|    | А        | В    | С   | D | E      | F          | G          | н              | I                     | J                     | К             | L      | М           |
|----|----------|------|-----|---|--------|------------|------------|----------------|-----------------------|-----------------------|---------------|--------|-------------|
| _  | Fecha    | Año  | Mes |   | LA PAZ | СОСНАВАМВА | SANTA CRUZ | ORURO          | SUCRE                 | POTOSI                | TARIJA        | СОВІЈА | TRINIDAD    |
| 5  | <b>*</b> | ×    | ×   | × | ×      | ×          |            |                | ×                     | · · · ·               | · · ·         | ×      | · · · · · · |
| 6  | 2008-01  | 2008 | 1   |   | 25.5   | 25.37      |            |                |                       |                       |               |        |             |
| 7  | 2008-02  | 2008 | 2   |   | 25.27  | 24.68      |            |                |                       |                       |               |        |             |
| 8  | 2008-03  | 2008 | 3   |   | 24.95  | 25.07      |            |                |                       |                       |               |        |             |
| 9  | 2008-04  | 2008 | 4   |   | 26.41  | 26.22      | -          | -              |                       |                       |               |        |             |
| 10 | 2008-05  | 2008 | 5   |   | 32.92  | 33.63      | 32.        | Crear tabla di | námica                |                       |               | a c    |             |
| 11 | 2008-06  | 2008 | 6   |   | 31.82  | 37.47      | 36.        | Salarriona lo  | datos que             | deces spaliza         |               |        |             |
| 12 | 2008-07  | 2008 | 7   |   | 32.92  | 36.38      | 34.        |                | s uatos que           | uesea analiza         |               |        |             |
| 13 | 2008-08  | 2008 | 8   |   | 31.78  | 35.02      | 28.        | Seleccio       | ne una tabla          | i o rango             |               |        |             |
| 14 | 2008-09  | 2008 | 9   |   | 32.49  | 34.98      | 29         | la <u>b</u> li | a o rango:            | Tabla3                |               |        |             |
| 15 | 2008-10  | 2008 | 10  |   | 37.72  | 39.03      | 33.        | O Utilice u    | na fuente <u>d</u> e  | e datos exterr        | na            |        |             |
| 16 | 2008-11  | 2008 | 11  |   | 38.96  | 41.78      | 35.        | Ele            | gir conexión          | 1                     |               |        |             |
| 17 | 2008-12  | 2008 | 12  |   | 40.47  | 40         | 34.        | Nom            | bre de cone           | xión:                 |               |        |             |
| 18 | 2009-01  | 2009 | 1   |   | 33.12  | 34.28      | 27.        | Elija dónde d  | esea colocar          | r el informe d        | e tabla dinán | nica   |             |
| 19 | 2009-02  | 2009 | 2   |   | 29.48  | 27.22      | 26.        | Nueva h        | oja de cálcu          | lo                    |               |        |             |
| 20 | 2009-03  | 2009 | 3   |   | 28.14  | 24.96      | 23.        | 🔘 Hoja de      | cálculo <u>e</u> xist | tente                 |               |        |             |
| 21 | 2009-04  | 2009 | 4   |   | 23.96  | 21.82      | 20.        | <u>U</u> bic   | ación:                |                       |               |        | <b>1</b>    |
| 22 | 2009-05  | 2009 | 5   |   | 24.66  | 20.36      | 17         | Elige si quier | es analizar va        | arias tablas –        |               |        |             |
| 23 | 2009-06  | 2009 | 6   |   | 23.86  | 19.79      | 19.        | Agregar        | estos datos           | al M <u>o</u> delo de | e datos       |        |             |
| 24 | 2009-07  | 2009 | 7   |   | 24.17  | 23.74      | 20.        |                |                       | _                     |               |        |             |
| 25 | 2009-08  | 2009 | 8   |   | 25.91  | 26.78      | 19.        |                |                       |                       | Асер          |        | ancelar     |

Figura 6. Demarcación de datos, para obtener la Tabla dinámica

En la ventana *Campos de la tabla dinámica* seleccione una variable cuantitativa, por ejemplo el precio de papa (Bs/arroba) de LA PAZ, con un clic derecho del Mouse presione la opción Agregar a valores, esta operación realice cinco veces.

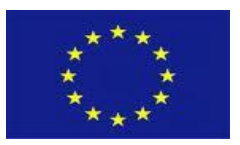

|    | А                | В                 | С                 | D                 | E                   |            | -          | G                |             | H        |
|----|------------------|-------------------|-------------------|-------------------|---------------------|------------|------------|------------------|-------------|----------|
| 1  |                  |                   |                   |                   | Campos do           | tabl       | a din      | ámica            | - x         |          |
| 2  |                  |                   |                   |                   | Campos de           | labi       | a um       | arrica           |             |          |
| 3  | Cuenta de LA PAZ | Cuenta de LA PAZ2 | Cuenta de LA PAZ3 | Cuenta de LA PAZ4 | Seleccionar campos  | para ag    | regar al i | informe:         | \$ <b>-</b> |          |
| 4  | 129              | 129               | 129               | 129               |                     |            |            |                  |             |          |
| 5  |                  |                   |                   |                   | Fecha               |            |            |                  | -           |          |
| 6  |                  |                   |                   |                   | 🗌 Año               |            |            |                  |             |          |
| 7  |                  |                   |                   |                   | Mes                 |            |            |                  |             |          |
| 8  |                  |                   |                   |                   | EI ALTO             |            |            |                  |             |          |
| 0  |                  |                   |                   |                   | ✓ LA PAZ            |            |            | •                |             |          |
| 10 |                  |                   |                   |                   | COCHABAMBA          | T A        | \gregar a  | a filtro de info | me          |          |
| 11 |                  |                   |                   |                   | SANTA CRUZ          | <b>■</b> A | gregar a   | a etiquetas de   | fila        |          |
| 11 |                  |                   |                   |                   | ORURO               | A III      | gregar a   | a etiquetas de   | column      | a        |
| 12 |                  |                   |                   |                   |                     | 2 1        | areast     | valorer.         |             |          |
| 13 |                  |                   |                   |                   | Arrastrar campos en |            | igregar a  | avalutes         |             |          |
| 14 |                  |                   |                   |                   | Anastar campos en   | ET A       | gregar o   | como segmen      | tación o    | le datos |
| 15 |                  |                   |                   |                   | ▼ FILTROS           | A P        | gregar o   | como escala d    | e tiemp     | 0        |

Figura 7. Tabla dinámica con cinco veces el precio de papa en La Paz

Una vez obtenida la Tabla dinámica con la salida de valores, **ubique el cursor en el primer valor** (1ra columna) y realice un **clic derecho**, ubicar **Configuración de campo de valor..**, encontrar **"Contar números"** y presionar **Aceptar** (Figura 8). Luego realice este procedimiento para el promedio, desviación estándar, valores mínimo y máximo; al mismo tiempo puede configurar el número de decimales en *Formato de número* ubicada en la ventana **Configuración de campo de valor..**,.

|    | А                | В                   | С                                                                                                    | D                     | E                 | F |  |  |  |  |  |  |  |  |
|----|------------------|---------------------|----------------------------------------------------------------------------------------------------|-----------------------|-------------------|---|--|--|--|--|--|--|--|--|
| 1  |                  |                     |                                                                                                    |                       |                   |   |  |  |  |  |  |  |  |  |
| 2  |                  |                     |                                                                                                    |                       |                   |   |  |  |  |  |  |  |  |  |
| 3  | Cuenta de LA PAZ | Promedio de LA PAZ2 | Desvest de LA PAZ3                                                                                                    | Mín. de LA PAZ4       | Cuenta de LA PAZ5 |   |  |  |  |  |  |  |  |  |
| 4  | 129              | 34.40               | 8.85                                                                                                    | 19.36                 | 129               |   |  |  |  |  |  |  |  |  |
| 5  |                  |                     |                                                                                                    |                       |                   |   |  |  |  |  |  |  |  |  |
| 6  |                  | Confi               | guración de campo de v                                                                                                    | alor                  | ? <mark>×</mark>  |   |  |  |  |  |  |  |  |  |
| 7  |                  |                     | Nombre del origen:     LA PAZ       Nombre personalizado:     Máx. de LA PAZ5       Resumir valores por     Mostrar valores como |                       |                   |   |  |  |  |  |  |  |  |  |
| 8  |                  | Nom                 |                                                                                                    |                       |                   |   |  |  |  |  |  |  |  |  |
| 9  |                  | Nom                 |                                                                                                    |                       |                   |   |  |  |  |  |  |  |  |  |
| 10 |                  | Re                  |                                                                                                    |                       |                   |   |  |  |  |  |  |  |  |  |
| 11 |                  |                     |                                                                                                    |                       |                   |   |  |  |  |  |  |  |  |  |
| 12 |                  | Re                  | <u>s</u> umir campo de valor po                                                                                                  | r                     |                   |   |  |  |  |  |  |  |  |  |
| 13 |                  | Elij                | ja el tipo de cálculo que o                                                                                                    | desea usar para resur | nir               |   |  |  |  |  |  |  |  |  |
| 14 |                  |                     | tos del campo selecciona                                                                                                    |                       |                   |   |  |  |  |  |  |  |  |  |
| 15 |                  |                     | uenta                                                                                                    | <u> </u>              |                   |   |  |  |  |  |  |  |  |  |
| 16 |                  | Pr                  | omedio<br>áx.                                                                                                    |                       |                   |   |  |  |  |  |  |  |  |  |
| 17 |                  | M                   | lín.                                                                                                    |                       |                   |   |  |  |  |  |  |  |  |  |
| 18 |                  | Pr                  | oducto                                                                                                    | +                     |                   |   |  |  |  |  |  |  |  |  |
| 19 |                  |                     |                                                                                                    |                       |                   |   |  |  |  |  |  |  |  |  |
| 20 |                  | En                  | rmato de púmero                                                                                                    | Ace                   | ntar Cancelar     |   |  |  |  |  |  |  |  |  |
| 21 |                  |                     | iniaco de <u>n</u> amero                                                                                                    | (                     |                   |   |  |  |  |  |  |  |  |  |

Figura 8. Estadística descriptiva del precio de papa en departamento de La Paz

*La ventaja de la tabla dinámica*, radica en que puede utilizar otra variable cualitativa o cuantitativa. Por ejemplo utilizar la fecha disgregada en Mes y Año (Figura 9); en la *Tabla dinámica* hacer un clic derecho y seleccione **Actualizar**. Posteriormente un clic derecho en la *Tabla dinámica*, seleccione **Mostrar lista de campos**. Nuevamente un clic derecho en la *Tabla dinámica* e incluya **Año** en **Filas** 

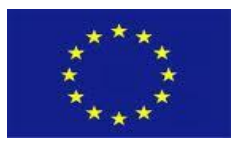

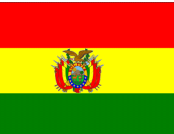

|    | А                   | B C              |                     | D                  | E               | F               | G            | н               | I                | J        |
|----|---------------------|------------------|---------------------|--------------------|-----------------|-----------------|--------------|-----------------|------------------|----------|
| 1  |                     |                  |                     |                    |                 |                 | _            |                 |                  |          |
| 2  |                     |                  |                     |                    |                 |                 | Campo        | os de tab       | la dinàm         | ica 👻 🎽  |
| 3  | Etiquetas de fila 💌 | Cuenta de LA PAZ | Promedio de LA PAZ2 | Desvest de LA PAZ3 | Mín. de LA PAZ4 | Máx. de LA PAZ5 | Seleccionar  |                 | areas al inform  |          |
| 4  | 2008                | 12               | 31.77               | 5.42               | 24.95           | 40.47           | Seleccional  | campos para a   | gregar ar inform | IC. H    |
| 5  | 2009                | 12               | 27.29               | 3.15               | 23.86           | 33.12           | Fecha        |                 |                  |          |
| 6  | 2010                | 12               | 30.46               | 9.98               | 19.36           | 45.83           | ✓ Año        |                 |                  | <b>•</b> |
| 7  | 2011                | 12               | 36.36               | 3.89               | 29.14           | 42.01           | Mes          |                 |                  |          |
| 8  | 2012                | 12               | 29.31               | 6.59               | 23.22           | 43.45           | EI ALTO      | )               |                  |          |
| 9  | 2013                | 10               | 38.19               | 13.47              | 25.28           | 64.21           | 🗸 LA PAZ     |                 |                  |          |
| 10 | 2014                | 12               | 37.32               | 3.02               | 31.18           | 40.54           | СОСНА        | BAMBA           |                  |          |
| 11 | 2015                | 12               | 35.75               | 5.93               | 29.97           | 45.75           | SANTA        | CRUZ            |                  |          |
| 12 | 2016                | 12               | 47.75               | 11.32              | 34.59           | 65.38           | ORURO        |                 |                  | -        |
| 13 | 2017                | 12               | 36.05               | 3.50               | 32.05           | 45.13           |              |                 |                  |          |
| 14 | 2018                | 11               | 28.32               | 3.27               | 25.00           | 32.71           | Arrastrar ca | impos entre las | áreas siguiente  | 5:       |
| 15 | Total general       | 129              | 34.40               | 8.85               | 19.36           | 65.38           |              |                 |                  |          |
| 16 |                     |                  |                     |                    |                 |                 | T FILTRO     | 15              |                  | AS       |
| 17 |                     |                  |                     |                    |                 |                 |              |                 | $\Sigma$ Valores | •        |
| 18 |                     |                  |                     |                    |                 |                 |              |                 |                  |          |
| 19 |                     |                  |                     |                    |                 |                 | ■ FILAS      |                 | Σ VALORES        |          |
| 20 |                     |                  |                     |                    |                 |                 | Año          |                 | Cuenta de L      |          |
| 21 |                     |                  |                     |                    |                 |                 | MID          |                 | Dromodio de      |          |
| 22 |                     |                  |                     |                    |                 |                 |              |                 | Promedio de      | • LA *   |

Figura 9. Tabla dinámica del precio de papa en La Paz e incluida Año en la Fila.

**NOTA:** Para obtener una presentación clásica ubicar el cursor en una casilla del campo de valores y presionar el clic derecho del Mouse, seleccionar **Opciones de tabla dinámica**, pestaña **Mostrar**, activar **Diseño de tabla dinámica clásica** y presionar **Aceptar**. En Fila se cambió **Año** por **Mes**.

|    | А             | В                | С                    | D                      | E               | F               |
|----|---------------|------------------|----------------------|------------------------|-----------------|-----------------|
| 1  |               | (                | Coloque los campos d | le filtro de informe a | quí             |                 |
| 2  |               |                  |                      |                        |                 |                 |
| 3  |               | Valores          |                      |                        |                 |                 |
| 4  | Mes 🔻         | Cuenta de LA PAZ | Promedio de LA PAZ2  | Desvest de LA PAZ3     | Mín. de LA PAZ4 | Máx. de LA PAZ5 |
| 5  | 1             | 11               | 35.87                | 5.88                   | 25.50           | 45.13           |
| 6  | 2             | 11               | 33.55                | 5.97                   | 25.27           | 42.46           |
| 7  | 3             | 11               | 30.55                | 6.15                   | 19.38           | 39.38           |
| 8  | 4             | 11               | 27.91                | 4.53                   | 19.36           | 34.59           |
| 9  | 5             | 11               | 29.22                | 5.67                   | 20.43           | 38.02           |
| 10 | 6             | 11               | 30.13                | 6.83                   | 21.28           | 42.93           |
| 11 | 7             | 10               | 31.86                | 7.20                   | 24.17           | 46.58           |
| 12 | 8             | 10               | 33.31                | 8.09                   | 24.94           | 51.77           |
| 13 | 9             | 11               | 36.88                | 10.88                  | 24.66           | 60.32           |
| 14 | 10            | 11               | 40.86                | 12.03                  | 28.66           | 64.21           |
| 15 | 11            | 11               | 41.21                | 9.71                   | 30.13           | 65.38           |
| 16 | 12            | 10               | 41.82                | 7.45                   | 30.68           | 58.26           |
| 17 | Total general | 129              | 34.40                | 8.85                   | 19.36           | 65.38           |
| 18 |               |                  |                      |                        |                 |                 |

Figura 10. Presentación clásica de la tabla dinámica con estadística descriptiva del precio de papa de LA PAZ (Bs/arroba) por Mes, datos de 2008-01 a 2018-11 (OAP-MDRyT, 2018).

#### Comentario

Los resultados son interesantes, por ejemplo el promedio de ingreso es mayor a partir de septiembre a enero. También presenta mayor variación en septiembre y octubre.

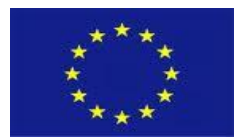

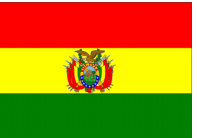

#### Histograma

Con la información de estadística descriptiva del precio de papa de LA PAZ, presenta valor mínimo, máximo (19.36 y 65.38 de la Figura 9) y dicha amplitud dividida entre siete se tiene 6.57 ~ 7 clases. La generación del histograma, en el **Menú principal** seleccionar **DATOS**, luego **Análisis de datos** e **Histograma**; posteriormente en la ventana **Histograma**, en **Rango de entrada** seleccionar los datos de **LA PAZ** sin el rótulo, en **Rango de clases**, seleccionar los datos de la columna O, activar **Crear gráfico** y **Aceptar**; los resultados se visualizará en otra Hoja. Las clases del precio de papa Bs/arroba son de 19-26, 26-33, de 33-40,..., y sus frecuencias 28, 38, 35,..., respectivamente.

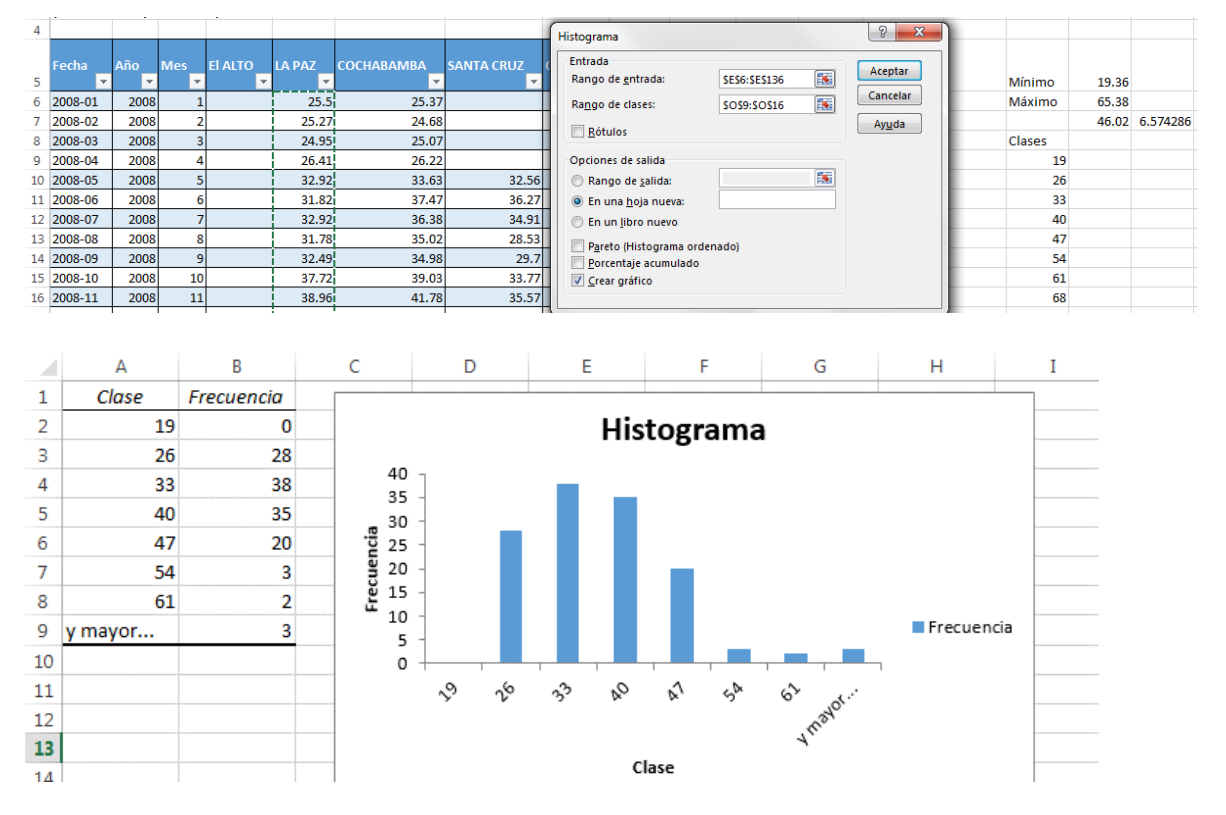

Figura 11. Histograma del precio de papa de LA PAZ (Bs/arroba), datos de 2008-01 a 2018-11 (OAP-MDRyT, 2018).

## 3.2. Variables cualitativas

#### Distribución de frecuencias

La distribución de frecuencias es la ocurrencia de observaciones con un carácter dentro una variable cualitativa. Estas distribuciones pueden ser de una o varias entradas (variables cualitativas).

#### • Opción Tablas dinámicas:

El archivo "Datos de papa evaluado 2017-2018.xlsx" contiene información de Datos de encuesta de papa (OAP-MDRyT, 2018) será empleado en el siguiente inciso.

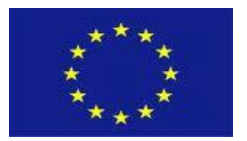

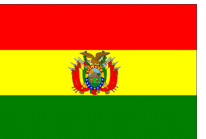

#### Distribución de frecuencias de una vía

Ubicar el cursor en una casilla de la Tabla que contiene los datos. Posteriormente insertar una Tabla dinámica. Luego envié una variable cualitativa, por ejemplo *Variedad*, al campo de **Agregar a valores**, en dos oportunidades. Repita esa operación, esta vez al campo de **Agregar a etiqueta de filas**. Por favor cambie a Tabla dinámica presentación clásica.

|    | А              | В                  | C                   | Campos de tabla dina                  | ámica 🝷         |
|----|----------------|--------------------|---------------------|---------------------------------------|-----------------|
| 3  |                | Valores            |                     | C.I                                   | (               |
| 4  | Variedad 🛛 💌   | Cuenta de Variedad | Cuenta de Variedad2 | Seleccionar campos para agregar al ir | forme:          |
| 5  | 1(Waycha)      | 284                | 284                 |                                       |                 |
| 6  | 2(Imilla)      | 39                 | 39                  | P14_COMO_17                           | 4               |
| 7  | 3(Sani)        | 41                 | 41                  | ✓ Variedad                            |                 |
| 8  | 4(Desire)      | 170                | 170                 | P15_SUP_SEMB                          |                 |
| 9  | 5(papa nativa) | 13                 | 13                  | superficie_17_18                      |                 |
| 10 | 6(otro)        | 49                 | 49                  | P15_PROD                              |                 |
| 11 | Total general  | 596                | 596                 | produccion_17_18_tn                   |                 |
| 12 |                |                    |                     | rendimiento_17_18                     |                 |
| 13 |                |                    |                     |                                       |                 |
| 14 |                |                    |                     | Arrastrar campos entre las áreas sigu | ientes:         |
| 15 |                |                    |                     | _                                     |                 |
| 15 |                |                    |                     | ▼ FILTROS III COL                     | UMNAS           |
| 17 |                |                    |                     | ∑ Valo                                | ores 👻          |
| 1/ |                |                    |                     |                                       |                 |
| 18 |                |                    |                     |                                       |                 |
| 19 |                |                    |                     | ≡ FILAS Σ VAL                         | ORES            |
| 20 |                |                    |                     | Variedad 🔻 Cuenta                     | de Variedad 🔻   |
| 21 |                |                    |                     | Cuenta                                | de Veriede d2 - |
| 22 |                |                    |                     | Cuenta                                | de variedad2 🔹  |
|    |                |                    |                     |                                       |                 |

Figura 12. Tabla inicial para la distribución de frecuencias de una vía con la variable Variedad de papa. La 3ra columna debe expresarse en % sobre total de la columna, en ese sentido en dicha columna (datos) realice un clic derecho, seleccione Mostrar valores como y % del total de columnas.

|    | Α                   | В                  | С                   |        | D                      | E              | F           |         | G                | Н                 | I             |
|----|---------------------|--------------------|---------------------|--------|------------------------|----------------|-------------|---------|------------------|-------------------|---------------|
| 1  |                     |                    |                     | Cal    | ibri - 11              | · A A          | \$ - % 000  | ÷       |                  |                   |               |
| 2  |                     |                    |                     | N      | $\kappa \equiv \delta$ | - Δ - E        | -<br>       |         |                  |                   |               |
| 3  | Etiquetas de fila 💌 | Cuenta de Variedad | Cuenta de Variedad2 |        |                        |                | 00 - 70 - 7 | _       |                  |                   |               |
| 4  | 1(Waycha)           | 284                | 284                 | En     | Continu                |                |             | <u></u> |                  |                   |               |
| 5  | 2(Imilla)           | 39                 | 39                  |        | <u>C</u> opiar         |                |             |         |                  |                   |               |
| 6  | 3(Sani)             | 41                 | 41                  | 8<br>0 | <u>F</u> ormato        | de celdas      |             |         |                  |                   |               |
| 7  | 4(Desire)           | 170                | 170                 |        | Eormato                | de número      |             | 1       | Sin cálc         | ulo               |               |
| 8  | 5(papa nativa)      | 13                 | 13                  | ß      | Actualiza              | r              |             | 1       | % dol to         | tal general       |               |
| 9  | 6(otro)             | 49                 | 49                  | ~      | Ordenar                |                |             |         | <u>76</u> der tu | ital general      |               |
| 10 | Total general       | 596                | 596                 |        | Ordenar                |                |             |         | <u>%</u> del to  | tal de columna    | IS            |
| 11 |                     |                    |                     | X      | <u>Q</u> uitar "C      | uenta de Varie | dad2"       |         | <u>%</u> del to  | tal de filas      |               |
| 12 |                     |                    |                     |        | <u>R</u> esumir v      | /alores por    |             |         | <u>%</u> de      |                   |               |
| 13 |                     |                    |                     |        | Mostrar v              | alores como    |             |         | % del to         | tal de filas prin | cipales       |
| 14 |                     |                    |                     | 477    | -                      |                |             |         | ov dol to        | tal da calumar    | e principalor |
|    | А                   | В                  | С                   |        | D                      |                |             |         |                  |                   |               |
| 3  |                     | Valores            |                     |        |                        |                |             |         |                  |                   |               |
| 4  | Variedad 🔽 🤄        | Cuenta de Variedad | Cuenta de Varieda   | ad2    |                        |                |             |         |                  |                   |               |
| 5  | 1(Waycha)           | 284                | 47.6                | 65%    |                        |                |             |         |                  |                   |               |
| 6  | 2(Imilla)           | 39                 | 6.5                 | 54%    | i                      |                |             |         |                  |                   |               |
| 7  | 3(Sani)             | 4:                 | L 6.8               | 88%    | i                      |                |             |         |                  |                   |               |
| 8  | 4(Desire)           | 170                | 28.5                | 52%    | i                      |                |             |         |                  |                   |               |
| 9  | 5(papa nativa)      | 13                 | 3 2.1               | 18%    | i                      |                |             |         |                  |                   |               |
| 10 | 6(otro)             | 49                 | 8.3                 | 22%    |                        |                |             |         |                  |                   |               |
| 11 | Total general       | 590                | 5 100.0             | 00%    | 6                      |                |             |         |                  |                   |               |

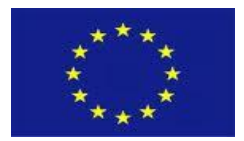

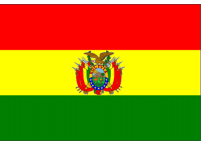

Figura 13. Distribución de frecuencias de una vía con conteo y expresado en porcentaje la variable Variedad de papa cultivada.

**Otra forma de obtener la frecuencia en %,** hacer un clic derecho en la 3ra columna (datos), ubicar **Configuración de campo del valor**, realizar un clic en la pestaña **Mostrar valores como**, en el filtro ubicar **% del total de columna** y **Aceptar**.

#### Distribución de frecuencias de dos vías

De la Tabla dinámica anterior, eliminar la 3ra columna, y hacer in clic en la 2da columna (datos), de la ventana Campos de tabla dinámica seleccionar la variable P14\_COMO\_17 (14. ¿Cómo califica la cosecha del año agrícola 2016-2017?), hacer un clic derecho y utilizar **Agregar a etiquetas de columna**. Obtendrá los siguientes resultados.

|    | А                  | В    |         |            |                   | I_ I           | la altra é un                      |      |       |        | H        | ł            | I             | J |
|----|--------------------|------|---------|------------|-------------------|----------------|------------------------------------|------|-------|--------|----------|--------------|---------------|---|
| 2  |                    |      | Ca      | arr        | ipos de la        | ומ             | la dinam                           | lica |       |        |          |              |               |   |
| 3  | Cuenta de Variedad |      | Sele    | ccie       | onar campos para  | aq             | gregar al infor                    | me:  | \$ -  |        |          |              |               |   |
| 4  | Variedad 🔹         | Tota | I I     |            |                   |                | , ,                                |      |       |        |          |              |               |   |
| 5  | 1(Waycha)          | 28   | 4       | P13        | _SOP_SEMB         |                |                                    |      |       |        |          |              |               |   |
| 6  | 2(Imilla)          | 3    | 9       | sup        | erficie_16_17     |                |                                    |      |       |        |          |              |               |   |
| 7  | 3(Sani)            | 4    | 1       | P13        | _PROD             |                |                                    |      |       |        |          |              |               |   |
| 8  | 4(Desire)          | 17   | 0       | pro        | duccion_10_1/_th  |                |                                    |      |       |        |          |              |               |   |
| 9  | 5(papa nativa)     | 1    | 3       | D1/        |                   |                |                                    | - 1  |       |        |          |              |               |   |
| 10 | 6(otro)            | 4    | 9       | Var        | iedad             |                |                                    | T    | Agreg | ar a f | iltro de | informe      |               |   |
| 11 | Total general      | 59   | 6       | P15        | SUP SEMB          |                |                                    |      | -     | Agreg  | iar a e  | tiqueta      | as de fila    |   |
| 12 |                    |      |         |            |                   |                |                                    |      |       | Agreg  | ar a e   | tiqueta      | as de columna | 1 |
| 13 |                    |      | Arr     | astr       | ar campos entre l | áreas siguient | es:                                | Σ    | Agreg | aray   | /alores  |              |               |   |
| 15 |                    |      | T       | FIL        | TROS              | III COLUM      | Agregas como cogmontación do datos |      |       |        | , datas  |              |               |   |
| 16 |                    |      |         |            |                   |                |                                    |      | Agreg | ar co  | mo seg   | mentacion di | edatos        |   |
| 17 |                    |      |         |            |                   |                |                                    |      | T     | Agreg  | ar co    | mo esc       | ala de tiempo | ) |
| 18 |                    |      |         |            |                   |                |                                    |      |       |        |          |              |               |   |
| 19 |                    |      | =       | FIL        | AS                |                | $\Sigma$ VALORE                    | S    |       |        |          |              |               |   |
| 20 |                    |      | Va      | arie       | dad 🔻             | •              | Cuenta de Variedad 🔻               |      |       |        |          |              |               |   |
| 21 |                    |      |         |            |                   |                |                                    |      |       |        |          |              |               |   |
| 1  | А                  |      | В       |            | С                 |                | D                                  | Е    |       | F      |          |              | G             |   |
| 2  |                    |      |         |            |                   |                |                                    |      |       |        |          |              |               |   |
| 3  | Cuenta de Varie    | dad  | P14_CO  | •          |                   |                |                                    |      |       |        |          |              |               |   |
| 4  | Variedad           | Ŧ    | 1(Buend | <b>)</b> ) | 2(Regular)        | 3              | (Malo)                             | 9    | (en   | blanc  | o) '     | Total        | general       |   |
| 5  | 1(Waycha)          |      |         | 35         | 132               |                | 83                                 |      |       |        | 34       |              | 284           |   |
| 6  | 2(Imilla)          |      |         | 6          | 23                |                | 9                                  | 1    |       |        |          |              | 39            |   |
| 7  | 3(Sani)            |      |         | 2          | 14                |                | 22                                 |      |       |        | 3        |              | 41            |   |
| 8  | 4(Desire)          |      |         | 38         | 79                |                | 31                                 | 1    |       |        | 21       |              | 170           |   |
| 9  | 5(papa nativa)     |      |         | 2          | 6                 |                | 4                                  |      |       |        | 1        |              | 13            |   |
| 10 | 6(otro)            |      |         | 11         | 20                |                | 14                                 |      |       |        | 4        |              | 49            |   |
| 11 | Total general      |      |         | 94         | 274               |                | 163                                | 2    |       |        | 63       |              | 596           |   |

Figura 14. Distribución de frecuencias de dos vías con conteo de la Variedad y P14\_COMO\_17 (14. ¿Cómo califica la cosecha del año agrícola 2016-2017?).

Para expresar las frecuencias en porcentaje, copiar la Tabla dinámica de la Figura anterior y pegar debajo de ella. Realizar un clic derecho en la Tabla (datos), seleccione **Mostrar valores como** y % **del total de filas**.

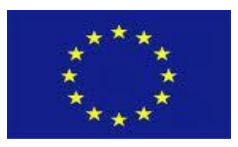

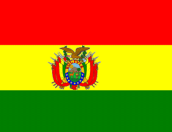

|    | A                  | В        | C          | D       | E     | F          | G             | н |
|----|--------------------|----------|------------|---------|-------|------------|---------------|---|
| 2  |                    |          |            |         |       |            |               |   |
| 3  | Cuenta de Variedad | P14_CO   |            |         |       |            |               |   |
| 4  | Variedad 🗾         | 1(Bueno) | 2(Regular) | 3(Malo) | 9     | (en blanco | Total general |   |
| 5  | 1(Waycha)          | 35       | 132        | 83      |       | 34         | 284           |   |
| 6  | 2(Imilla)          | 6        | 23         | 9       | 1     |            | 39            |   |
| 7  | 3(Sani)            | 2        | 14         | 22      |       | 3          | 41            |   |
| 8  | 4(Desire)          | 38       | 79         | 31      | 1     | 21         | 170           |   |
| 9  | 5(papa nativa)     | 2        | 6          | 4       |       | 1          | 13            |   |
| 10 | 6(otro)            | 11       | 20         | 14      |       | 4          | 49            |   |
| 11 | Total general      | 94       | 274        | 163     | 2     | 63         | 596           |   |
| 12 |                    |          |            |         |       |            |               |   |
| 13 |                    |          |            |         |       |            |               |   |
| 14 | Cuenta de Variedad | P14_CO   |            |         |       |            |               |   |
| 15 | Variedad 🛛 💌       | 1(Bueno) | 2(Regular) | 3(Malo) | 9     | (en blanco | Total general |   |
| 16 | 1(Waycha)          | 12.32%   | 46.48%     | 29.23%  | 0.00% | 11.97%     | 100.00%       |   |
| 17 | 2(Imilla)          | 15.38%   | 58.97%     | 23.08%  | 2.56% | 0.00%      | 100.00%       |   |
| 18 | 3(Sani)            | 4.88%    | 34.15%     | 53.66%  | 0.00% | 7.32%      | 100.00%       |   |
| 19 | 4(Desire)          | 22.35%   | 46.47%     | 18.24%  | 0.59% | 12.35%     | 100.00%       |   |
| 20 | 5(papa nativa)     | 15.38%   | 46.15%     | 30.77%  | 0.00% | 7.69%      | 100.00%       |   |
| 21 | 6(otro)            | 22.45%   | 40.82%     | 28.57%  | 0.00% | 8.16%      | 100.00%       |   |
| 22 | Total general      | 15.77%   | 45.97%     | 27.35%  | 0.34% | 10.57%     | 100.00%       |   |
|    |                    |          |            |         |       |            |               |   |

Figura 15. Distribución de frecuencias de dos vías con conteo y % de Variedad y P14\_COMO\_17 (14. ¿Cómo califica la cosecha del año agrícola 2016-2017?).

#### Comentario

La variedad Desire (1) presenta mayor valor (frecuencia y %) en la calificación da la cosecha como buena, le continua Otra variedades (6) en relación a los valores menores de Sani, Waycha, Imilla y papa nativa. La variedad Sani presenta mayor proporción la producción calificada como "Mala".

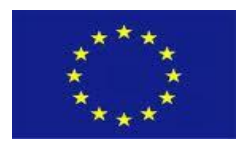

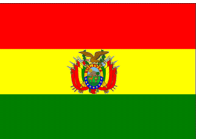

## 4. ESTADÍSTICA INFERENCIAL

Se pretende generalizar los resultados obtenidos en la muestra a la población o universo (método inductivo), debido a que todos los elementos que forman una población no son conocidos o porque su número es demasiado grande. Las conclusiones obtenidas sobre la población basándose en la muestra se denominan inferencia estadística.

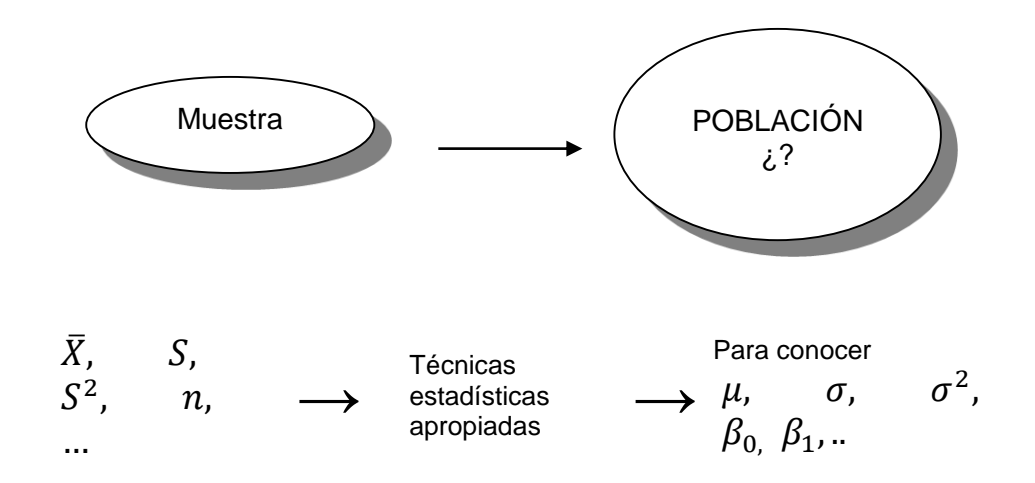

## 4.1. Intervalo de confianza para la media poblacional " $\mu$ " siendo la varianza poblacional desconocido.

$$\mu = \overline{x} \pm \frac{tS}{\sqrt{n}}$$
para población infinita

$$\mu = \bar{x} \pm \frac{tS}{\sqrt{n}} \sqrt{\frac{N-n}{N-1}}$$

para población finita

donde:

| Nota:            | Si n es mayor a 30 puede utilizar el valor de Z de la distribución normal. |
|------------------|----------------------------------------------------------------------------|
| n :              | Número de elementos de la muestra.                                         |
| N :              | Número de elementos de la población.                                       |
| S :              | Desviación estándar de la muestra.                                         |
| t :              | Valor de distribución t de Student a una probabilidad.                     |
| $\overline{x}$ : | Media de la muestra                                                        |

En Excel.

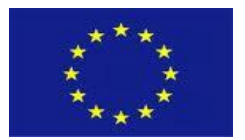

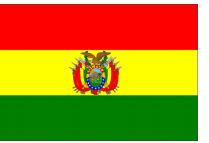

ion

Con los datos del archivo "Datos de papa evaluado 2017-2018.xlsx" contiene información de Datos de encuesta de papa (OAP-MDRyT, 2018), de ella se plantea la interrogante ¿Cuánto es el rendimiento a nivel poblacional? Del Menú principal, entrar a DATOS, luego a Análisis de datos y seleccionar Estadística descriptiva. En esta ventana remarcar los datos de *rendimiento\_16\_17* en Rango de entrada, activar Rótulo en la primera fila, Resumen de estadísticas, Nivel de confianza para la media y presionar Aceptar. Luego realizar la operación de resta y suma con la Media y Nivel de confianza (95%) para la estimación de los límites de confianza.

|    | U                                  | V            | W         | Х      |       | Y                  |                | Z             | AA               | AB       | AC             |
|----|------------------------------------|--------------|-----------|--------|-------|--------------------|----------------|---------------|------------------|----------|----------------|
| 2  | p13prod                            | pro1617t     | rend1617  | p14cc  | alf   | variedd            |                | p15supsm      | sup1718          | p15prod  | pro1718        |
| 3  |                                    |              |           |        |       |                    |                |               |                  |          |                |
|    | P13_PROD                           | produccion   | rendimien | P14_C  | ОМ    | Varieda            | d              | P15_SUP_S     | superficie_      | P15_PROD | produce        |
|    |                                    | _16_17_tn    | to_16_17  | 0_17   | _     |                    |                | EMB           | 17 18            |          | <u>17 18</u>   |
|    |                                    |              |           |        | Estac | lística des        | cripti         | va            |                  | U        | 8 1            |
| 4  | <b>v</b>                           | <b>v</b>     | <b>▼</b>  |        | En    | trada              |                |               |                  |          | centar         |
| 5  | 4900.00                            | 56.35        | 4.70      |        | Ra    | ngo de <u>e</u> r  | ntrada         | : 5           | W\$4:\$W\$600    |          |                |
| 0  | 500.00                             | 25.00        | 2.50      |        | Ag    | rupado p           | or:            | 0             | <u>C</u> olumnas |          | ancelar        |
| 0  | 1200.00                            | 37.30        | 1.19      |        | _     |                    |                | C             | ) <u>F</u> ilas  |          | Ay <u>u</u> da |
| 0  | 5660.00                            | 65.09        | 9.30      |        |       | <u>R</u> ótulos e  | en la p        | orimera fila  |                  |          |                |
| 10 | 1100.00                            | 37.95        | 5.30      | _      | 0     | ciones de          | salid          |               |                  |          |                |
| 11 | 924.00                             | 10.63        | 1.77      |        |       | Pango de           | a calid        |               |                  | 1        |                |
| 12 | 100.00                             | 4.60         | 0.77      |        |       | En una h           | oia nu         |               |                  | (****)   |                |
| 13 |                                    |              |           |        |       | En un lib          | oja m          | avo           |                  |          |                |
| 14 | 30.00                              | 30.00        | 5.00      |        |       |                    |                |               |                  |          |                |
| 15 | 4000.00                            | 46.00        | 9.20      |        |       | Resumen            | <u>d</u> e es  | tadisticas    |                  |          |                |
| 16 | 230.00                             | 26.45        | 5.29      |        |       | <u>N</u> ivel de ( | confia         | nza para la m | edia 95 70       |          |                |
| 17 | 5000.00                            | 57.50        | 11.50     |        |       | K-ésimo r          | n <u>a</u> yor | 1             |                  |          |                |
| 18 | 150.00                             | 16.50        | 3.30      |        |       | K-ésimo <u>r</u>   | nenor          | : 1           |                  |          |                |
|    |                                    |              |           |        |       |                    |                |               |                  |          |                |
| D  | 16                                 | • : ×        | √ f×      | =E     | 33+B1 | .6                 |                |               |                  |          |                |
|    | 1                                  |              |           |        |       |                    |                |               |                  |          |                |
|    |                                    | Α            | E         | }      |       | С                  |                | D             |                  |          |                |
| 1  | 1                                  | rendimiento  | _16_17    |        |       |                    |                |               |                  |          |                |
| 2  |                                    |              |           |        |       |                    |                |               |                  |          |                |
| 3  | Media                              |              | 6.764     | 03685  |       |                    |                |               |                  |          |                |
| 4  | Error típico                       |              | 0.249     | 57061  |       |                    |                |               |                  |          |                |
| 5  | Mediana                            |              |           | 5.29   |       |                    |                |               |                  |          |                |
| 6  | Moda                               |              |           | 4.6    |       |                    |                |               |                  |          |                |
| 7  | Desviación                         | estándar     | 5.718     | 38102  |       |                    |                |               |                  |          |                |
| 8  | Varianza d                         | e la muestra | a 32.69   | 98815  |       |                    |                |               |                  |          |                |
| 9  | Curtosis                           |              | 1.833     | 45288  |       |                    |                |               |                  |          |                |
| 10 | Coeficient                         | e de asimet  | ría 1.270 | 43643  |       |                    |                |               |                  |          |                |
| 11 | Rango                              |              | 32        | 2.1795 |       |                    |                |               |                  |          |                |
| 12 | Mínimo 0.00                        |              |           | 0.008  |       |                    |                |               |                  |          |                |
| 13 | Máximo 32.187                      |              |           | 2.1875 |       |                    |                |               |                  |          |                |
| 14 | Suma 3551.                         |              |           | 11935  |       |                    |                |               |                  |          |                |
| 15 | Cuenta                             |              |           | 525    | In    | ferior             | Su             | perior        |                  |          |                |
| 16 | Nivel de confianza(95.0%) 0.490281 |              |           |        |       | 5.27               |                | 7.25          |                  |          |                |
| 17 | 1                                  |              |           |        |       |                    |                |               |                  |          |                |

Figura 16. Resultados de Estadística descriptiva y límites de confianza.

#### Comentario

El intervalo de confianza del promedio poblacional del rendimiento a nivel poblacional estaría entre 6.27 a 7.25 t/ha a una probabilidad de P: 0.05. Esta amplitud se debe a la variación elevada de los datos, obsérvese valores mínimos, máximos y la desviación estándar.

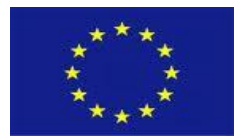

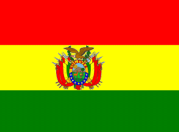

## 4.2. Intervalo de confianza para una proporción poblacional P.

$$P = p \pm Z \sqrt{\frac{p(1-p)}{n}}$$
  $P = p \pm Z \sqrt{\frac{p(1-p)}{n}} \frac{(N-n)}{(n(N-1))}$ 

para población infinita

para población finita

donde:

- p: Proporción de elementos que componen una muestra con una característica de interés.
- Z : Valor de la distribución normal a una probabilidad.
- n : Número de elementos de la muestra.

Nota: Si el número de elementos es menor a 30 puede utilizar el valor de t de Student.

#### Ejemplo.

Con los datos del archivo "Datos de papa evaluado 2017-2018.xlsx" contiene información de Datos de encuesta de papa (OAP-MDRyT, 2018), de ella se plantea la interrogante 14. ¿Cómo califica la cosecha del año agrícola 2016-2017?. Del Menú principal, entrar a **INSERTAR**, luego **Tabla dinámica** y seleccionar P14\_COMO\_17 tanto para Filas y Valores (Tabla 1).

Tabla 1. Distribución de frecuencias de P14\_COMO\_17 (14. ¿Cómo califica la cosecha del año agrícola 2016-2017?)

| P14_COMO_17   | Total |
|---------------|-------|
| 1 Bueno       | 94    |
| 2 Regular     | 274   |
| 3 Malo        | 163   |
| 9 ; ?         | 2     |
| Total general | 533   |

Posteriormente acceda al archivo "Limites confianza.xlsx", esta contiene una plantilla con las fórmulas descritas anteriormente. Definiendo como caso positivo a 1 Bueno introduzca el valor 94 en Número de casos del carácter de interés, en el Total de casos el valor 533 y obtendrá los resultados. Se estima entre el 14.40 a 20.87 % de los entrevistados que expresaron su cosecha como Bueno a P: 0.05.

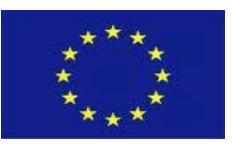

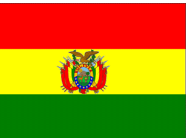

|               | A | В                                           | С                  | D E   |                 | A | В                                           | C           | D | E     |
|---------------|---|---------------------------------------------|--------------------|-------|-----------------|---|---------------------------------------------|-------------|---|-------|
| 1             |   |                                             |                    |       | 1               |   |                                             |             |   |       |
| 2             |   |                                             |                    |       | 2               |   |                                             |             |   |       |
| 3             |   | Limite de co                                | nfianza            |       | 3               |   | Limite de confia                            | anza        |   |       |
| 4             |   | Número de casos del carácter<br>de ínteres: | 94                 |       | 4               |   | Número de casos del carácter de<br>ínteres: | 94          |   |       |
| 5             |   | Total de casos n =                          | 533                |       | 5               |   | Total de casos n =                          | 533         |   |       |
| 6             |   | p =                                         | =C4/C5             | Ī     | 6               |   | p =                                         | 0.176360225 |   |       |
| 7             |   | ( <b>1</b> -p)=                             | =1-C6              |       | 7               |   | ( <b>1</b> -p)=                             | 0.823639775 |   |       |
| 8             |   | Z <sub>0.05</sub> =                         | 1.96               |       | 8               |   | Z <sub>0.05</sub> =                         | 1.96        |   |       |
| 9<br>10<br>11 |   | $Z \sqrt{\frac{p(1-p)}{n}} =$               | =C8*RAIZ(C6*C7/C5) | %     | 9<br>10<br>5 11 | ) | $Z_{n}\sqrt{\frac{p(1-p)}{n}} =$            | 0.032356493 |   | %     |
| 12            |   | Limite de confianza inferior =              | =C6-C10            | =C12* | 100 12          | 2 | Limite de confianza inferior =              | 0.144003732 |   | 14.40 |
| 13            |   | Limite de confianza superior =              | =C6+C10            | =C13* | 100 13          | 3 | Limite de confianza superior =              | 0.208716718 |   | 20.87 |
| 14            |   |                                             |                    |       | 14              |   |                                             |             |   |       |

Figura 17. Límites de confianza para variable cualitativa con fórmulas y resultados.

## 4.3. Comparación de promedios en base la distribución de t de Student

Anterior a la prueba de comparación con la distribución de t de Student deberá verificarse el supuesto de homogeneidad de varianzas.

#### • Homogeneidad de varianzas

Supóngase que tenemos dos poblaciones con medias  $\mu_1$  y  $\mu_2$ . Se extrae una muestra aleatoria de cada población para probar la hipótesis de que  $\mu_1$  y  $\mu_2$  estén separados por una cantidad específica, usualmente se toma como cero.

Primero debe conocerse la homogeneidad de las varianzas muéstrales (S<sup>2</sup>) mediante la razón de F de Fisher.

$$F = \frac{S^2_{\rm mayor}}{S^2_{\rm menor}} \qquad \mbox{con F Tab: y gl (mayor: menor)}$$

Donde la hipótesis nula es:  $H_0: \sigma^2_1 = \sigma^2_2$ 

Para aceptar o rechazar la hipótesis nula es contrastar con la probabilidad calculada en base a la Razón de F calculada y grados de libertad, con las probabilidades de 0.05 y 0.01, así:

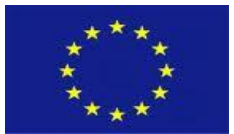

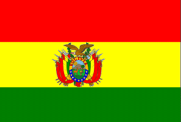

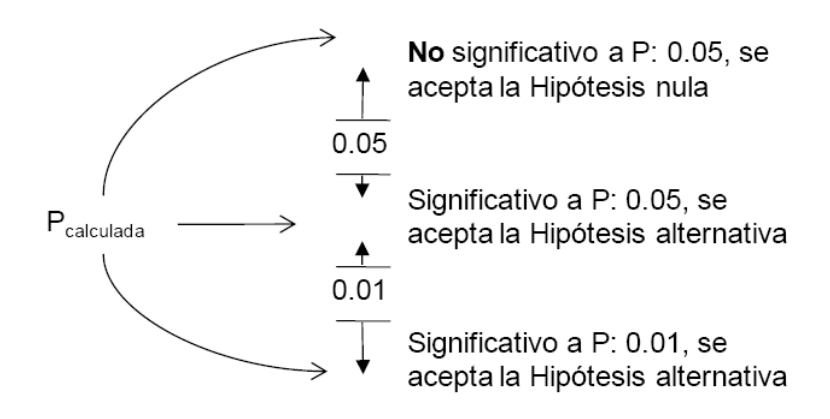

#### • Comparación de dos promedios

La hipótesis de la diferencia de dos promedios es

$$\mathsf{H}_{\mathsf{o}}: \mu_1 = \mu_2 \qquad \qquad \mathsf{H}_1: \mu_1 \neq \mu_2$$

La misma se probaría con:

$$t = \frac{(\overline{Y}_1 - \overline{Y}_2) - (\mu_1 - \mu_2)}{S_{Y_1 - Y_2}}$$

donde:

 $\overline{Y}_1, \overline{Y}_2$ : Son promedios muéstrales de las poblaciones 1 y 2.

 $\mu_1, \mu_2$ : Promedios poblacionales generalmente la diferencia es cero.

 $S_{Y_1-Y_2}$ : Desviación estándar de las diferencias apropiada de dos promedios.

$$S_{Y_1-Y_2} = \sqrt{S^2 * \left(\frac{1}{n_1} + \frac{1}{n_2}\right)}$$

pero  $S^2 = \frac{((n_1 - 1) * S_1^2) + ((n_2 - 1) * S_2^2)}{n_1 + n_2 - 2}$ 

Las reglas de decisión son:

Se acepta Ho si t cal < t tab entonces los promedios son similares. Se rechaza Ho si t cal > t tab entonces los promedios difieren

Otra alternativa es contrastar con la probabilidad calculada de la prueba de t, así:

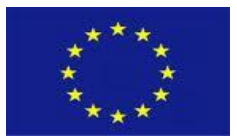

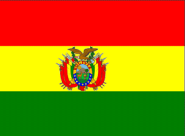

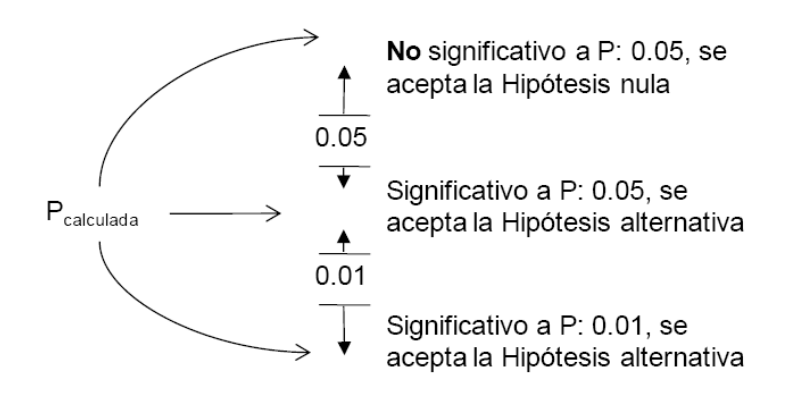

#### NOTA:

Si el tamaño de muestra es mayor a 30, puede reemplazarse por comparación de promedio en base la distribución normal (Z).

Por otra parte, existen varias circunstancias en la comparación de dos promedios, para ello existen fórmulas en el caso de la distribución de t de Student.

#### En Excel

Con los datos del archivo "Datos de papa evaluado 2017-2018.xlsx" contiene información de Datos de encuesta de papa (OAP-MDRyT, 2018), de ella se plantea la interrogante ¿existe diferencias de rendimiento de papa entre la campaña 2016-2017 vs 2017-2018?

#### • Prueba de homogeneidad de varianzas.

En Excel, del **Menú principal** ubicar **Datos**, **Análisis de datos** y **Prueba F para varianzas de dos muestras** y presionar **Aceptar**. Seleccionar el grupo de valores de variedad 1 (Waycha) en **Rango para la variable 1**, variedad 4 (Desiré) en **Rango para la variable 2**, activar **Rótulos** y presionar **Aceptar**.

|    | V          | W         |     | х             | Y                      |                | Z     | AA            | AB         | AC         | AD        |     |
|----|------------|-----------|-----|---------------|------------------------|----------------|-------|---------------|------------|------------|-----------|-----|
|    | produccion | rendimien | P14 | 4_COM         | Variedad               | P15_           | SUP_S | superficie_   | P15_PROD   | produccion | rendimien | P16 |
|    | _16_17_tn  | to_16_17  | 0_  | 17            |                        | EMB            |       | 17_18         |            | _17_18_tn  | to_17_18  | 0_1 |
|    |            |           | 1   |               |                        |                |       |               |            |            |           |     |
| 4  | -          | Ψ         |     | -             |                        |                | Ŧ     | Ψ.            | Ψ          | Ψ          | Ψ         |     |
| 5  | 56.35      | 4.70      | 2(  | Regular)      | 4(Desire)              |                | 12.00 | 12.00         | 5000.00    | 57.50      | 4.79      |     |
| 6  | 25.00      | 2.50      | 2(  | Regular)      | 1(Waycha)              |                | 10.00 | 10.00         | 1000.00    | 50.00      | 5.00      |     |
| 7  | 57.50      | 7.19      | 2(  | Prueba I      | F para varianza        | <b>X</b> 50    | 7.19  |               |            |            |           |     |
| 8  | 13.80      | 1.73      | 2(  | Entro         | 1.                     | 00             | 5.75  |               |            |            |           |     |
| 9  | 65.09      | 9.30      | 6   | Range         | n nara la variak       | ptar 35        | 8.05  |               |            |            |           |     |
| 10 | 37.95      | 5.42      | 2(  | i tungt       |                        | . <u>.</u>     | 5115  | 4.3113000     | Can        | celar 35   | 5.69      |     |
| 11 | 10.63      | 1.77      |     | Range         | o para la variat       | bie <u>z</u> : | SAD   | \$4:\$AD\$600 |            | 99         | 4.43      |     |
| 12 | 4.60       | 0.77      | 2(  | 🔽 <u>R</u> ó  | itulos                 |                |       |               | Ayı        | uda 50     | 0.77      | 1   |
| 13 |            |           |     | <u>A</u> lfa: | 0.05                   |                |       |               |            | II         |           |     |
| 14 | 30.00      | 5.00      | 2(  |               |                        |                |       |               |            | 00         | 0.60      |     |
| 15 | 46.00      | 9.20      | 1   | Opcio         | nes de salida          |                |       |               | <b>e m</b> | 00         | 9.20      |     |
| 16 | 26.45      | 5.29      | 2(  | O Ra          | ngo de <u>s</u> alida: |                |       |               |            | 25         | 8.05      |     |
| 17 | 57.50      | 11.50     |     | 🔍 🔍 En        | una <u>h</u> oja nue   | va:            |       |               |            | 75         | 1.15      |     |
| 18 | 16.50      | 3.30      | 1   | 🔘 🔘 En        | 🔘 En un libro nuevo    |                |       |               |            |            |           |     |

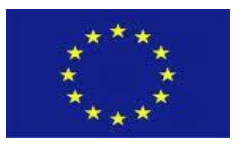

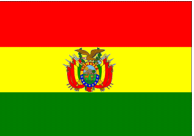

|    | А                               | В           | С           |
|----|---------------------------------|-------------|-------------|
| 1  | Prueba F para varianzas de do   | s muestras  |             |
| 2  |                                 |             |             |
|    |                                 | rendimiento | rendimiento |
| 3  |                                 | _16_17      | _17_18      |
| 4  | Media                           | 6.76403685  | 7.339877388 |
| 5  | Varianza                        | 32.69988145 | 31.98866206 |
| 6  | Observaciones                   | 525         | 578         |
| 7  | Grados de libertad              | 524         | 577         |
| 8  | F                               | 1.022233484 |             |
| 9  | P(F<=f) una cola                | 0.397829849 |             |
| 10 | Valor crítico para F (una cola) | 1.150525796 |             |
| 11 |                                 |             |             |

Figura 18. Prueba de F para determinar homogeneidad de varianzas.

#### Comentario

La decisión de hipótesis va a favor que ambas varianzas son homogéneas a P: 0.05, debido a que el valor P(F<=f) es mayor a la probabilidad de 0.05.

#### • Comparación de dos promedios.

En Excel, del **Menú principal** ubicar **Datos**, **Análisis de datos** y **Prueba t para dos muestras suponiendo varianza iguales** y presionar **Aceptar**. Seleccionar el grupo de valores de la rendimiento\_16\_17 en **Rango para la variable 1**, el grupo de datos del rendimiento\_17\_18 en **Rango para la variable 2**, active **Rótulos** y presione **Aceptar**.

|    | V          | W         | х               | Υ                   | Z                    | AA              | AB       | AC             | AD        | 4     |
|----|------------|-----------|-----------------|---------------------|----------------------|-----------------|----------|----------------|-----------|-------|
|    | produccion | rendimien | P14_COM         | Variedad            | P15_SUP_S            | superficie_     | P15_PROD | produccion     | rendimien | P16_( |
|    | _16_17_tn  | to_16_17  | 0_17            |                     | ЕМВ                  | 17_18           |          | _17_18_tn      | to_17_18  | 0_18  |
|    |            |           |                 |                     |                      |                 |          |                |           |       |
| 4  | Ψ.         | Ψ.        | Ŧ               | Ψ.                  | Ŧ                    | -               | -        | -              | <b>v</b>  |       |
| 5  | 56.35      | 4.70      | 2(Regular)      | 4(Desire)           | 12.00                | 12.00           | 5000.00  | 57.50          | 4.79      |       |
| 6  | 25.00      | 2.50      | 2               |                     |                      |                 |          | 2              | 5.00      |       |
| 7  | 57.50      | 7.19      | 2 Prueba t      | oara dos mues       | tras suponien        | do varianzas ig | guales 🗉 |                | 7.19      |       |
| 8  | 13.80      | 1.73      | 2 Entrada       |                     |                      |                 |          | centar         | 5.75      |       |
| 9  | 65.09      | 9.30      | Rango           | para la variable    | e <u>1</u> : SW\$4   | \$W\$600        |          |                | 8.05      |       |
| 10 | 37.95      | 5.42      | 2 Rango         | para la variable    | e <u>2</u> : \$AD\$4 | :\$AD\$600      |          | ancelar        | 5.69      |       |
| 11 | 10.63      | 1.77      | Diferen         | cia binatática .    | ontro los modio      |                 |          | Ay <u>u</u> da | 4.43      |       |
| 12 | 4.60       | 0.77      | 2 Direren       | cia nipotetica i    | entre las media      | 15;             |          |                | 0.77      |       |
| 13 |            |           | ✓ <u>R</u> óti  | llos                |                      |                 |          |                |           |       |
| 14 | 30.00      | 5.00      | 2 <u>A</u> lfa: | 0.05                |                      |                 |          |                | 0.60      |       |
| 15 | 46.00      | 9.20      | Opcion          | es de salida        |                      |                 |          |                | 9.20      |       |
| 16 | 26.45      | 5.29      | 2 🔘 Ran         | go de salida:       |                      |                 | 1        |                | 8.05      |       |
| 17 | 57.50      | 11.50     | En u            | -<br>ina hoia nueva |                      |                 | _        |                | 1.15      |       |
| 18 | 16.50      | 3.30      | - En 1          | n libro nuavo       | ·                    |                 |          |                | 1.32      |       |
| 19 | 79.10      | 15.82     | 2               | in jibro ndevo      |                      |                 |          |                | 17.63     |       |
| 20 | 2.76       | 0.55      | 2(negurar)      | т(малспа)           | 5.00                 | 5.00            | 00.00    | 2.70           | 0.55      |       |
| 21 | 26.57      | 8.86      | 3(Malo)         | 4(Desire)           | 4.50                 | 4.50            | 3080.00  | 35.42          | 7.87      |       |
| 22 | 14.38      | 9.58      | 2(Regular)      | 4(Desire)           | 4.50                 | 4.50            | 607.00   | 69.81          | 15.51     |       |

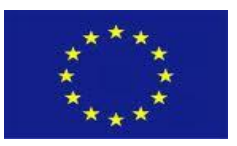

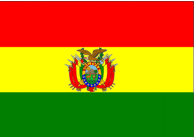

| 4  | А                                   | В             | С           |
|----|-------------------------------------|---------------|-------------|
| 1  | Prueba t para dos muestras suponie  | ndo varianzas | iguales     |
| 2  |                                     |               |             |
|    |                                     | rendimiento   | rendimiento |
| 3  |                                     | _16_17        | _17_18      |
| 4  | Media                               | 6.76403685    | 7.339877388 |
| 5  | Varianza                            | 32.69988145   | 31.98866206 |
| 6  | Observaciones                       | 525           | 578         |
| 7  | Varianza agrupada                   | 32.3271534    |             |
| 8  | Diferencia hipotética de las medias | 0             |             |
| 9  | Grados de libertad                  | 1101          |             |
| 10 | Estadístico t                       | -1.679864753  |             |
| 11 | P(T<=t) una cola                    | 0.046633664   |             |
| 12 | Valor crítico de t (una cola)       | 1.646238786   |             |
| 13 | P(T<=t) dos colas                   | 0.093267327   |             |
| 14 | Valor crítico de t (dos colas)      | 1.962120966   |             |
| 15 |                                     |               |             |

Figura 19. Prueba de t para dos muestras suponiendo varianzas iguales.

#### Comentario

El rendimiento de papa presento diferencias significativa entre la campaña 2016-2017 frente a 2017-2018 a una probabilidad de P: 0.05 (t prueba de una cola), por las magnitudes observadas en los promedios existe un incremento en la campaña 2017-2018.

#### 4.4. Comparación de un promedio con un indicador.

La siguiente formula, en base a la distribución de t de Student, se refiere a la determinación que si la media muestral es similar a la media poblacional. La media poblacional puede ser definida o mayormente es considerada igual a cero. Esto permite utilizar para contrastar con el valor de un indicador correspondiente a una variable.

$$t = \frac{(\overline{Y} - \mu)}{S} \sqrt{n - 1}$$

- $\overline{Y}$  Media de la muestra
- $\mu$  Constante o media poblacional
- n Tamaño de la muestra
- S Desviación estándar

En Excel para obtener Pr > t, emplearse la función =DISTR.T.CD(), considera el valor de t calculado y grados de libertad (n-1)

Tabla 1. Prueba de t de Student contrastando promedios de rendimiento con el indicador rendimiento de papa 5.98 t/ha (30% adicional al rendimiento 4.6 t/ha del 2014)

| Variedad       | Cuenta | Promedio | Desv. Est. | Indicador (t/ha) | t       | t0.05 | t0.01 | Pr > t      |
|----------------|--------|----------|------------|------------------|---------|-------|-------|-------------|
| 1(Waycha)      | 278    | 6.76     | 5.79       | 5.98             | 2.25 *  | 1.65  | 2.34  | 0.012693137 |
| 2(Imilla)      | 39     | 7.37     | 6.21       | 5.98             | 1.40 ns | 1.69  | 2.43  | 0.084974202 |
| 3(Sani)        | 40     | 6.30     | 4.49       | 5.98             | 0.46 ns | 1.68  | 2.43  | 0.325701009 |
| 4(Desire)      | 161    | 8.66     | 5.40       | 5.98             | 6.28 ** | 1.65  | 2.35  | 0.000000001 |
| 5(Papa nativa) | 12     | 7.83     | 6.25       | 5.98             | 1.03 ns | 1.80  | 2.72  | 0.163648344 |

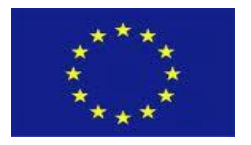

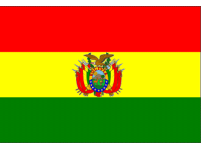

| 6(Otro) | 48  | 7.00 | 5.46 | 5.98 | 1.29 ns | 1.68 | 2.41 | 0.101308481 |
|---------|-----|------|------|------|---------|------|------|-------------|
| Total   | 578 | 7.34 | 5.66 | 5.98 | 5.78 ** | 1.65 | 2.33 | 0.00000006  |

#### Comentario

La variedad Waycha, Desire y en forma general el rendimiento (Total), presentó significación estadística a P: 0.05, es decir existe diferencias a favor de la media de la muestra sobre el indicador. En las variedades de Imilla, Sani, Papa nativa y Otro son no significativas, es decir no superan al indicador.

## 4.5. Prueba de diferencia de proporciones

Cuando la base de datos posee variables de respuesta categóricas binomiales puede emplearse la siguiente fórmula para diferenciar ambas muestras.

$$Z = \frac{p_1 - p_2}{S_p}$$

donde:

$$p_{1} \neq p_{2}: \frac{casos\_posistivos\_con\_característica\_estudiada}{total\_de\_elementos\_de\_la\_muestra}$$
$$S_{p} = \sqrt{p(1-p)\left(\frac{1}{n_{1}} + \frac{1}{n_{2}}\right)} \qquad p = \frac{(n_{1} * p_{1}) + (n_{2} * p_{2})}{n_{1} + n_{2}}$$

 $n_1$  y  $n_2$ : número total de elementos que contiene la muestra 1 y 2

Las reglas de decisión son:

Se acepta Ho si Z cal < Z tab las proporciones son similares

Se rechaza Ho si Z cal > Z tab los proporciones difieren

#### En Excel:

Con los datos del archivo "Datos de papa evaluado 2017-2018.xlsx" (OAP-MDRyT, 2018), de ella se plantea si existe diferencias en la opinión 14. ¿Cómo califica la cosecha del año agrícola 2016-2017? Respecto a la variedad 1 (Waycha) vs variedad 4 (Desiré). Del Menú principal, entrar a **INSERTAR**, luego **Tabla dinámica** y seleccionar P14\_COMO\_17 tanto para en **Agregar a etiquetas de Filas** y en **Agregar a Valores**; además de incluir **Variedad** en **Agregar a etiquetas de columna**.

Tabla 2. Distribución de frecuencias de P14\_COMO\_17 (14. ¿Cómo califica la cosecha del año agrícola 2016-2017?) por variedad

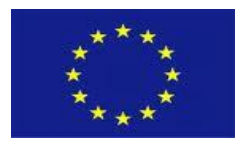

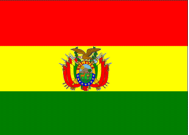

| P14_COMO_17 | Variedad de papa |            |  |  |
|-------------|------------------|------------|--|--|
|             | 1 (Waycha)       | 4 (Desiré) |  |  |
| 1 Bueno     | 35               | 38         |  |  |
| 2 Regular   | 132              | 79         |  |  |
| 3 Malo      | 83               | 31         |  |  |
| 9;?         |                  | 1          |  |  |
| Total       | 250              | 149        |  |  |

En el archivo "Diferencia proporciones.xlsx" esta la plantilla con las fórmulas de Diferencia de dos proporciones, en ese sentido introducir los valores de 1 Bueno y el Total. Obsérvese que el valor Z calculada es mayor a las  $Z_{0.05}\ y\ Z_{0.01}$  por lo cual existe diferencias de proporciones a favor de Encuestados que afirman buena producción de papa en la variedad 4 (Desiré) a P: 0.01.

| - 4 | А | В                           | С            | D         |  |
|-----|---|-----------------------------|--------------|-----------|--|
| 3   |   |                             |              |           |  |
| 4   |   |                             | Grupo 1      | Grupo 2   |  |
| 5   |   | Total de observaciones n=   | 250          | 149       |  |
| 6   |   | Número de casos positivos = | 35           | 38        |  |
| 7   |   | p i                         | 0.14         | 0.2550336 |  |
| 8   |   |                             |              |           |  |
| 9   |   | р                           | 0.182957393  |           |  |
| 10  |   | S <sub>p</sub>              | 0.040014799  |           |  |
| 11  |   | Z <sub>calculada</sub>      | -2.874775305 |           |  |
| 12  |   | Z <sub>0.05</sub>           | 1.96         |           |  |
| 13  |   | Z 0.01                      | 2.58         |           |  |
| 14  |   | 1                           |              |           |  |
| 45  |   |                             |              |           |  |

Figura 20. Diferencia de dos proporciones en base a fórmulas.

#### 4.6. Análisis de varianza de clasificación de una vía

El objetivo del análisis de varianza de clasificación de una vía es determinar diferencias debido a una variable dependiente, esta técnica suele usarse en diseños muestrales (Cochran, 1974; Leon y Quiroz, 1999).

Modelo estadístico: Se tiene por consideración básica que cualquier observación puede ser representada por medio de un modelo lineal:

$$X_{ij} = \mu + \tau_i + \xi_{ij}$$

donde:

i: 1, 2, 3 ... t de estrato o grupos j:

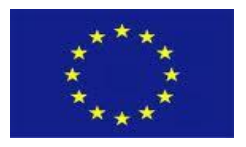

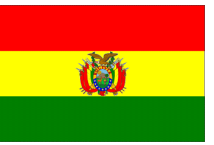

| X <sub>ij</sub> | : | Un valor de una variable de respuesta de la unidad muestral que reside en el<br>i-ésimo estrato y corresponde a la j-ésima muestra. |
|-----------------|---|----------------------------------------------------------------------------------------------------|
| μ               | : | Media general.                                                                                                    |
| $\tau_{i}$      | : | Efecto fijo del i – ésimo estrato.                                                                                                  |
| ξ <sub>ij</sub> | : | Efecto aleatorio del residuo, $\xi_{ij}{\sim}$ DNII (0, ${m \sigma}_{_e}^{^2}$ )                                                    |

#### La verificación del supuesto:

La normalidad de los residuos puede emplearse estadística descriptiva como el diagrama de caja, histograma, tallos y hojas. La homogeneidad de varianzas puede utilizar la prueba de O'Brien's (1979), Levene's (1960) y Bartlett's (1937) citados por SAS (2013).

#### Hipótesis y Regla de decisión

La hipótesis nula  $(H_0)$  se plantea a la similitud entre los estratos y la hipótesis alternativa  $(H_1)$  al menos dos estratos difieren

$$H_o: \overline{X}_1 = \overline{X}_2 = \dots = \overline{X}_t$$
 y  $H_1: \overline{X}_1 \neq \overline{X}_2 \neq \dots \neq \overline{X}_t$ 

Para decidir cuál de las hipótesis se acepta o rechaza, considere la siguiente regla de decisión en base a probabilidades:

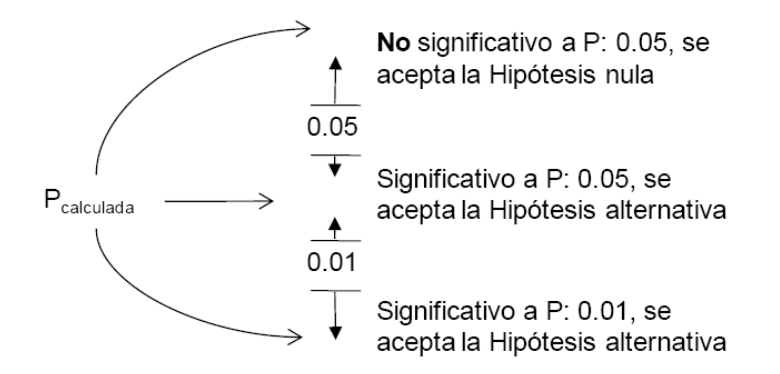

#### En Excel

El Proyecto Apoyo a la producción de papa de pequeños productores de los departamentos de La Paz, Cochabamba, Oruro, Potosí y Santa Cruz (SEPA-PASA-MDRyT, 2011), generó información sobre el rendimiento, de ella se extrajo datos del Cochabamba, Provincia Arque, Municipio Tacopaya de nueve Comunidades, los datos se exponen en el archivo "Papa 2010-2011.xlsx". Los datos se exponen en la Tabla 2 y la estadística descriptiva (obtenida con tabla dinámica) en la Tabla 3. Surge la interrogantes que los rendimientos poseen diferencias entre comunidades, en ese sentido se aplicará el Análisis de varianza con Excel.

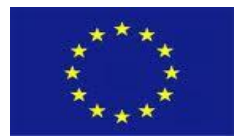

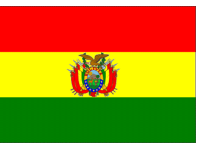

| Tabla 2. Datos de rendimien | to de papa (t/ha) | variedad Waych | a de la campaña | 2010-2011. | (SEPA- |
|-----------------------------|-------------------|----------------|-----------------|------------|--------|
| PASA-MDRyT, 2011),          |                   |                |                 |            |        |

| Nob  |        |         |        |       | Comunid   | ad      |           |           |        |
|------|--------|---------|--------|-------|-----------|---------|-----------|-----------|--------|
| -    | Chajwa | Condori | Kjochi | K'otu | Murmunta  | Okioki  | Siquipamp | Siquipamp | Viluyo |
|      | Chajwa | ri      | ni     | Mayu  | ni Grande | Kotumay | a Chico   | a Grande  |        |
|      |        |         |        |       |           | u       |           |           |        |
| 1    | 12.146 | 13.330  | 11.797 | 13.47 | 7.870     | 6.537   | 12.856    | 12.308    | 14.39  |
|      |        |         |        | 6     |           |         |           |           | 9      |
| 2    | 10.204 | 14.344  | 7.577  | 17.77 | 12.170    | 10.176  | 17.528    | 13.105    | 13.17  |
|      |        |         |        | 8     |           |         |           |           | 1      |
| 3    | 12.475 | 17.660  | 13.661 | 14.20 | 9.901     | 9.607   | 16.097    | 13.958    | 9.980  |
|      |        |         |        | 5     |           |         |           |           |        |
| 4    | 13.145 | 8.729   | 14.097 | 10.69 | 16.327    | 10.613  | 16.865    | 13.542    | 16.32  |
|      |        |         |        | 0     |           |         |           |           | 7      |
| 5    |        |         | 9.911  | 9.945 |           | 12.286  | 16.611    | 8.125     | 15.62  |
|      |        |         |        |       |           |         |           |           | 5      |
| 6    |        |         | 10.204 | 9.384 |           | 8.132   | 16.147    | 6.400     | 12.56  |
|      |        |         |        |       |           |         |           |           | 4      |
| 7    |        |         | 9.314  | 10.16 |           | 10.677  |           | 18.703    | 14.89  |
|      |        |         |        | 1     |           |         |           |           | 6      |
| 8    |        |         | 18.132 | 14.54 |           | 12.089  |           | 9.218     | 9.333  |
|      |        |         |        | 5     |           |         |           |           |        |
| 9    |        |         |        | 14.21 |           | 14.396  |           | 16.750    | 13.05  |
|      |        |         |        | 3     |           |         |           |           | 2      |
| 10   |        |         |        | 14.75 |           |         |           | 6.240     | 12.50  |
|      |        |         |        | 1     |           |         |           |           | 9      |
| 11   |        |         |        | 11.22 |           |         |           | 18.797    | 9.563  |
|      |        |         |        | 9     |           |         |           |           |        |
| 12   |        |         |        | 14.35 |           |         |           | 11.475    | 13.32  |
|      |        |         |        | 4     |           |         |           |           | 0      |
| 13   |        |         |        |       |           |         |           |           | 12.24  |
|      |        | 10 515  | 44.00- | 10.05 |           | 10 50 5 |           | 10.005    | 5      |
| Medi | 11.993 | 13.516  | 11.837 | 12.89 | 11.567    | 10.501  | 16.017    | 12.385    | 12.84  |
| а    |        |         |        | 4     |           |         |           |           | 5      |

Tabla 3. Estadística descriptiva del rendimiento de papa (t/ha) variedad Waycha de la campaña 2010-2011 de Cochabamba, Provincia Arque, Municipio Tacopaya y nueve Comunidades. (SEPA-PASA-MDRyT, 2011),

| Comunidad     | Valores |          |               |        |        |
|---------------|---------|----------|---------------|--------|--------|
|               | Cuenta  | Promedio | Desv. Estand. | Mínimo | Máximo |
| Chajwa Chajwa | 4       | 11.993   | 1.263         | 10.204 | 13.145 |
| Condoriri     | 4       | 13.516   | 3.688         | 8.729  | 17.660 |
| Kjochini      | 8       | 11.837   | 3.358         | 7.577  | 18.132 |
| K'otu Mayu    | 12      | 12.894   | 2.560         | 9.384  | 17.778 |

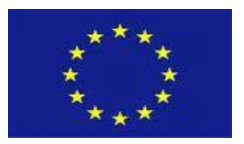

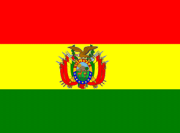

| Murmuntani Grande | 4  | 11.567 | 3.627 | 7.870  | 16.327 |
|-------------------|----|--------|-------|--------|--------|
| Okioki Kotumayu   | 9  | 10.501 | 2.323 | 6.537  | 14.396 |
| Siquipampa Chico  | 6  | 16.017 | 1.635 | 12.856 | 17.528 |
| Siquipampa Grande | 12 | 12.385 | 4.338 | 6.240  | 18.797 |
| Viluyo            | 13 | 12.845 | 2.212 | 9.333  | 16.327 |
| Total             | 72 | 12.555 | 3.104 | 6.240  | 18.797 |

Para procesar los rendimientos en Excel, del Menú principal seleccionar Datos, Análisis de datos y Análisis de varianza de un factor. En el Rango de entrada remarcar los datos con sus encabezados, activar Agrupado por Columna, activar Rótulos en la primera fila y Aceptar.

|      | Α          | В        | С         | D                          | E                     | F               | G        | Н                | I          | J      |  |
|------|------------|----------|-----------|----------------------------|-----------------------|-----------------|----------|------------------|------------|--------|--|
| 1    |            |          |           |                            |                       |                 |          |                  |            |        |  |
| 2    |            |          |           |                            |                       |                 |          |                  |            |        |  |
| 3    | Promedio   | Comunida |           |                            |                       |                 |          |                  |            |        |  |
|      |            | Chajwa   | Condoriri | Kjochini                   | K'otu                 | Murmuntani      | Okioki   | Siquipampa       | Siquipampa | Viluyo |  |
| 4    | Nob 💌      | Chajwa   |           |                            | Mayu                  | Grande          | Kotumayu | Chico            | Grande     |        |  |
| 5    | 1          | 12.146   | 13.330    | 11.797                     | 13.476                | 7.870           | 6.537    | 12.856           | 12.308     | 14.399 |  |
| 6    | 2          | 10.204   | 14.344    | 7.577                      | 17.778                | 12.170          | 10.176   | 17.528           | 13.105     | 13.171 |  |
| 7    | 3          | 12.475   | 17.660    | 13.661                     | 14.205                | 9.901           | 9.607    | 16.097           | 13.958     | 9.980  |  |
| 8    | 4          | 13.145   | 8.729     | 14.097                     | 10.690                | 16.327          | 10.613   | 16.865           | 13.542     | 16.327 |  |
| 9    | 5          |          |           | 9.911                      | 9.945                 |                 | 12.286   | 16.611           | 8.125      | 15.625 |  |
| 10   | 6          |          |           | 10.204                     | 9.384                 |                 | 8.132    | 16.147           | 6.400      | 12.564 |  |
| 11   | 7          |          | (         | Análicic de                | a varianza de         | un factor       |          | ? <mark>×</mark> | 18.703     | 14.896 |  |
| 12   | 8          |          |           | Analisis u                 |                       | un lactor       |          | <u> </u>         | 9.218      | 9.333  |  |
| 13   | 9          |          |           | Entrada                    |                       |                 |          | Aceptar          | 16.750     | 13.052 |  |
| 14   | 10         |          |           | Rango                      | de <u>e</u> ntrada    | SBS4:SJ         | \$17     | Cancelar         | 6.240      | 12.509 |  |
| 15   | 11         |          |           | Agrupa                     | do por:               | ⊚ <u>C</u> olu  | mnas     | Cancelar         | 18.797     | 9.563  |  |
| 16   | 12         |          |           |                            |                       | © <u>F</u> ilas |          | Ay <u>u</u> da   | 11.475     | 13.320 |  |
| 17   | 13         | L        |           | ✓ <u>R</u> ótu             | ulos en la pri        | mera fila       |          |                  |            | 12.245 |  |
| 18   | Total gene | 11.993   | 13.516    | <u>A</u> lfa:              | 0.05                  |                 |          |                  | 12.385     | 12.845 |  |
| 19   |            |          |           | Ondian                     | a da salida           |                 |          |                  |            |        |  |
| 20   |            |          |           | Optione                    | es de salida          |                 |          |                  |            |        |  |
| 21   |            |          |           | 🔘 Rango de <u>s</u> alida: |                       |                 |          |                  |            |        |  |
| 22   |            |          |           | En u                       | ına <u>h</u> oja nue  | va:             |          |                  |            |        |  |
| - 22 |            |          |           | 🔘 En u                     | ın <u>l</u> ibro nuev | 0               |          |                  |            |        |  |

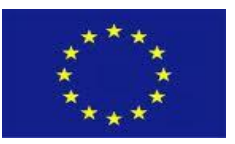

|    | A B                    |              | C         | D             | E          | F            | G             |
|----|------------------------|--------------|-----------|---------------|------------|--------------|---------------|
| 1  | Análisis de varianza d | le un factor |           |               |            |              |               |
| 2  |                        |              |           |               |            |              |               |
| З  | RESUMEN                |              |           |               |            |              |               |
| 4  | Grupos                 | Cuenta       | Suma      | Promedio      | Varianza   |              |               |
| 5  | Chajwa Chajwa          | 4            | 47.97     | 11.9925       | 1.59445233 |              |               |
| 6  | Condoriri              | 4            | 54.063    | 13.51575      | 13.6027616 |              |               |
| 7  | Kjochini               | 8            | 94.693    | 11.836625     | 11.2789277 |              |               |
| 8  | K'otu Mayu             | 12           | 154.731   | 12.89425      | 6.55203111 |              |               |
| 9  | Murmuntani Grande      | 4            | 46.268    | 11.567        | 13.154858  |              |               |
| 10 | Okioki Kotumayu        | 9            | 94.513    | 10.50144444   | 5.39410378 |              |               |
| 11 | Siquipampa Chico       | 6            | 96.104    | 16.01733333   | 2.67405627 |              |               |
| 12 | Siquipampa Grande      | 12           | 148.621   | 12.38508333   | 18.8189308 |              |               |
| 13 | Viluyo                 | 13           | 166.984   | 12.84492308   | 4.89289508 |              |               |
| 14 |                        |              |           |               |            |              |               |
| 15 |                        |              |           |               |            |              |               |
| 16 | ANÁLISIS DE VARIANZ    | ZA           |           |               |            |              |               |
|    | Origen de las          | Suma de      | Grados de | Promedio de   |            |              | Valor crítico |
| 17 | variaciones            | cuadrados    | libertad  | los cuadrados | F          | Probabilidad | para F        |
| 18 | Entre grupos           | 125.691455   | 8         | 15.71143192   | 1.77283197 | 0.099344616  | 2.08918504    |
| 19 | Dentro de los grupos   | 558.327143   | 63        | 8.862335607   |            |              |               |
| 20 |                        |              |           |               |            |              |               |
| 21 | Total                  | 684.018599   | 71        |               |            |              |               |
| 22 |                        |              |           |               |            |              |               |

Figura 21. Ventana Análisis de datos, remarcada el Análisis de varianza de un factor y resultados.

#### Comentario

Según el análisis de varianza es no significativo el efecto de Comunidades a P: 0.05, es decir los rendimientos de papa variedad Waycha son similares en estas Comunidades de Tacopaya (Figura 21).

## 4.7. Relación entre variables

#### • Correlación simple

El coeficiente de correlación (r) se utiliza para determinar la relación entre dos variables y la fórmula es:

$$r = \frac{\sum (X - \bar{X})(Y - \bar{Y})/(n - 1)}{\sqrt{\sum (X - \bar{X})^2/(n - 1)}\sqrt{\sum (Y - \bar{Y})^2/(n - 1)}}$$

donde:

r: varia de -1 a +1

 $\sum (X - \overline{X})(Y - \overline{Y})/(n - 1)$ : Covarianza de las variables Y y X,

 $\sqrt{\sum (X-\bar{X})^2/(n-1)}$ ,  $\sqrt{\sum (Y-\bar{Y})^2/(n-1)}$ : Desviación estándar de la variable Y y X.

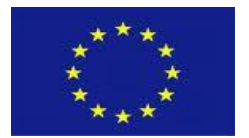

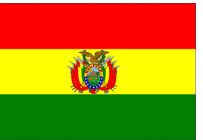

#### En Excel

Con los datos del archivo "Datos de papa evaluado 2017-2018 ejercicio.xlsx Hoja: Datos\_papa" contiene información de Datos de encuesta de papa (OAP-MDRyT, 2018), de ella extraemos utilizando Tabla dinámica la información de las variables FOLIO, promedios de: rendimiento\_17\_18, superficie\_17\_18, semilla\_toneladas, P20\_PLAGA\_1 y P20\_ENFERMEDAD\_1 en la Hoja: "Rendim y otras". Se eliminan las observaciones que no tienen datos. Se desea determinar la relación o asociación entre ellas, el set de datos tiene n=442 y cinco variables.

Del **Menú principal** seleccionar **Datos**, **Análisis de datos** y **Coeficiente de correlación**. En la ventana **Coeficiente de correlación** remarcar las variables promedio de: rendimiento\_17\_18, superficie\_17\_18, semilla\_toneladas, P20\_PLAGA\_1 y P20\_ENFERMEDAD\_1 incluyendo el rótulo o encabezado en **Rango de entrada**, activar **Rótulos en la primera fila** y **Aceptar**.

|    | А     | В                 | С                | D              |                   | E            | F                | G        |
|----|-------|-------------------|------------------|----------------|-------------------|--------------|------------------|----------|
| 3  |       | Promedio de       |                  |                |                   |              |                  |          |
| 4  | FOLIO | rendimiento_17_18 | superficie_17_18 | semilla_tonela | las P20           | 0_PLAGA_1    | P20_ENFERMEDAD_1 |          |
| 5  | 79    | 6.3               | 1                | 0              | .46               | 98           | 99               |          |
| 6  | 21    | 13.6              | 0.05             | 2              | .07               | 12           | 99               |          |
| 7  | 282   | 4.375             | 0.72             | 0.14           | 375               | 99           | 99               |          |
| 8  | 20    | 14.4              | 0.2              | 0.2            | 375               | 12           | 99               |          |
| 9  | 381   | 11.11111111       | 0.45             | (              | .69               | 98           | 99               |          |
| 10 | 253   | 4.6               | 0.5              | 1              | .15               | 98           | 98               |          |
| 11 | 427   | 0.92              | 0.5              | 0.             | 115               | 14           | 98               |          |
| 12 | 340   | 0.525             | 2                | 0.94           | 375               | 13           | 98               |          |
| 13 | 7     | 4.189944134       | 0.179            | Coeficiente    | de corre          | elación      |                  | ? ×      |
| 14 | 463   | 3.45              | 0.12             | Entrada        |                   |              |                  |          |
| 15 | 8     | 4.326923077       | 0.52             | Rango d        | e <u>e</u> ntrada | a: S         | B\$4:\$F\$446    | Aceptar  |
| 16 | 283   | 1.4375            | 0.72             | Agrupad        |                   | 6            | Columnar         | Cancelar |
| 17 | 9     | 3.333333333       | 0.15             | Agrupad        | o por:            | 0            | Filas            | Aunda    |
| 18 | 403   | 5.75              | 0.16             | 🖉 Rótul        | os en la          | primera fila | <u></u>          | Ayuua    |
| 19 | 2     | 6.75              | 0.5              |                |                   | princialita  |                  |          |
| 20 | 443   | 0.75              | 2                | Opciones       | de salid          | da           |                  |          |
| 21 | 3     | 0.002130682       | 0.176            | 🔘 🔘 Rang       | o de <u>s</u> ali | ida:         |                  |          |
| 22 | 22    | 13.6              | 0.066666667      | En ur          | a <u>h</u> oja n  | nueva:       |                  |          |
| 23 | 24    | 3.066666667       | 0.225            | 🔘 🔘 En ur      | libro nu          | uevo         |                  |          |
| 24 | 327   | 3.85              | 1                |                |                   |              |                  |          |
| 25 | 25    | 6.9               | 0.3              | 0.             | 575               | 13           | 98               |          |

Figura 22. Ventana de Coeficiente de correlación activada con las opciones.

| 1 | А                 | В               | С                | D               | E           | F            |  |
|---|-------------------|-----------------|------------------|-----------------|-------------|--------------|--|
|   |                   | rendimiento_17_ | superficie_17_18 | semilla_tonelad | P20_PLAGA_1 | P20_ENFERMED |  |
| 1 |                   | 18              |                  | as              |             | AD 1         |  |
| 2 | rendimiento_17_18 | 1               |                  |                 |             |              |  |
| 3 | superficie_17_18  | -0.112765118    | 1                |                 |             |              |  |
| 4 | semilla_toneladas | 0.400936322     | -0.076057665     | 1               |             |              |  |
| 5 | P20_PLAGA_1       | 0.056062859     | 0.098967003      | 0.087483176     | 1           |              |  |
| 6 | P20_ENFERMEDAD_1  | -0.041332315    | -0.001445086     | -0.106595824    | 0.289371948 | 1            |  |

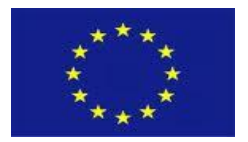

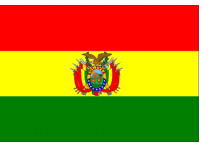

Figura 23. Resultados de coeficientes de correlación simple (Pearson) de variables de superficie, semilla, plaga-1, enfermedad-1 y el rendimiento de papa.

Los coeficientes de correlación pueden contrastar con valores tabulares de la Distribución R de correlación en el Texto de Steel y Torrie (1992) donde el valor de r a 0.05 con 441 grados de libertad es 0.0939 y para r a 0.01 es 0.12267

|   | Α                 | В           | С  | D          | Е  | F                 | G  | Н           | Ι  | J         |
|---|-------------------|-------------|----|------------|----|-------------------|----|-------------|----|-----------|
|   |                   | rendimiento |    | superficie |    | semilla_toneladas |    | P20_PLAGA_1 |    | P20_ENFER |
| 1 |                   | _17_18      |    | _17_18     |    |                   |    |             |    | MEDAD_1   |
| 2 | rendimiento_17_18 | 1           |    |            |    |                   |    |             |    |           |
| 3 | superficie_17_18  | -0.11276512 | *  | 1          |    |                   |    |             |    |           |
| 4 | semilla_toneladas | 0.400936322 | ** | -0.076058  | ns | 1                 |    |             |    |           |
| 5 | P20_PLAGA_1       | 0.056062859 | ns | 0.098967   | *  | 0.087483176       | ns | 1           |    |           |
| 6 | P20_ENFERMEDAD_1  | -0.04133232 | ns | -0.001445  | ns | -0.106595824      | *  | 0.289371948 | ** | 1         |

Figura 24. Resultados de coeficientes de correlación simple (Pearson) y significancia de variables de superficie, semilla, plaga-1, enfermedad-1 y el rendimiento de papa (ns: no significativo a P: 0.05; \*: Significativo a P: 0.05 y; \*\* significativo a P: 0.01)

#### Comentario

El rendimiento está asociado con la superficie sembrada en forma negativa, es decir a medida que aumenta la superficie el rendimiento disminuye, este resultado puede ser a la deficiencia de mano de obra; así mismo el rendimiento también está asociado con la semilla empleada y en forma positiva.

La superficie sembrada con la ocurrencia de plagas es significativa y en forma positiva, es decir a medida que aumenta la superficie sembrada se tiene el incremento de la ocurrencia de la plaga; también se observa asociación de semilla empleada con la ocurrencia de enfermedad y en forma negativa, esta relación tiene contradicción con el sentido lógico de la naturaleza, pues el coeficiente de correlación daría a entender a medida que aumenta la cantidad de semilla la enfermedad disminuye.

La ocurrencia de plaga y enfermedad están asociadas y en forma positiva, deduciéndose a medida que aumenta la plaga la enfermedad aumenta.

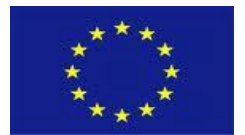

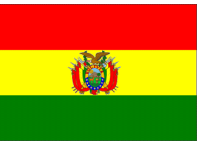

#### • Regresión lineal y múltiple

El análisis de regresión lineal se usa cuando se quiere determinar si la variación de la variable independiente o explicativa (X) explica una variación de la variable dependiente o a explicar (Y). La ecuación es la siguiente (Gujarati, D. 2002):

$$y_i = \beta_0 + \beta_1 x_i + \xi_i$$

donde:

- $\beta_0$ : Intersección de la recta con el eje vertical, es decir indica el valor esperado de Y cuando X es igual a 0.  $\beta_0 = \overline{Y} \beta_1 \overline{X}$
- $\beta_1$ : Pendiente de la recta de regresión, es decir es la variación esperada de Y cuando X varia en una unidad.

$$\beta_{1} = \frac{n \sum_{i=1}^{n} x_{i} y_{i} - \left(\sum_{i=1}^{n} x_{i}\right) \left(\sum_{i=1}^{n} y_{i}\right)}{n \sum_{i=1}^{n} x_{i}^{2} - \left(\sum_{i=1}^{n} x_{i}\right)^{2}}$$

$$\xi_{
m i}$$
 : Valor residual ~ NID (0,  $\sigma^2$  )

#### En Excel

Continuando con los datos del archivo "Datos de papa evaluado 2017-2018.xlsx" (OAP-MDRyT, 2018), del ejercicio anterior utilizar los datos para determinar cómo es afectada el rendimiento\_17\_18 por la variable superficie\_17\_18.

Del **Menú principal** seleccionar **Datos**, **Análisis de datos** y **Regresión**. En la ventana **Regresión** remarcar la variable rendimiento\_17\_18 en **Rango Y de entrada** y las variables superficie\_17\_18 en **Rango X de entrada** incluyendo el rótulo o encabezado, activar **Rótulos en la primera fila**, activar **Nivel de confianza** 95% o 99% y **Aceptar**.

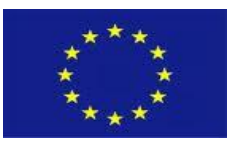

| - 4 | A                                   | В            | C            | D             | E            | F             | G            |
|-----|-------------------------------------|--------------|--------------|---------------|--------------|---------------|--------------|
| 1   | Resumen                             |              |              |               |              |               |              |
| 2   |                                     |              |              |               |              |               |              |
| 3   | Estadísticas de la regresió         | n            |              |               |              |               |              |
| 4   | Coeficiente de correlación múltiple | 0.11276512   |              |               |              |               |              |
| 5   | Coeficiente de determinación R^2    | 0.01271597   |              |               |              |               |              |
| 6   | R^2 ajustado                        | 0.01047214   |              |               |              |               |              |
| 7   | Error típico                        | 5.37415028   |              |               |              |               |              |
| 8   | Observaciones                       | 442          |              |               |              |               |              |
| 9   |                                     |              |              |               |              |               |              |
| 10  | ANÁLISIS DE VARIANZA                |              |              |               |              |               |              |
|     |                                     | Grados de    | Suma de      | Promedio      | F            | Valor crítico |              |
|     |                                     | libertad     | cuadrados    | de los        |              | de F          |              |
| 11  |                                     |              |              | cuadrados     |              |               |              |
| 12  | Regresión                           | 1            | 163.674015   | 163.674015    | 5.667090163  | 0.01771095    |              |
| 13  | Residuos                            | 440          | 12707.8561   | 28.8814912    |              |               |              |
| 14  | Total                               | 441          | 12871.5302   |               |              |               |              |
| 15  |                                     |              |              |               |              |               |              |
|     |                                     | Coeficientes | Error típico | Estadístico t | Probabilidad | Inferior 95%  | Superior 95% |
| 16  |                                     |              |              |               |              |               |              |
| 17  | Intercepción                        | 7.53282869   | 0.32857829   | 22.9255218    | 4.14418E-77  | 6.88705074    | 8.178606639  |
| 18  | superficie_17_18                    | -0.447253    | 0.18787682   | -2.38056509   | 0.017710947  | -0.81650048   | -0.078005511 |

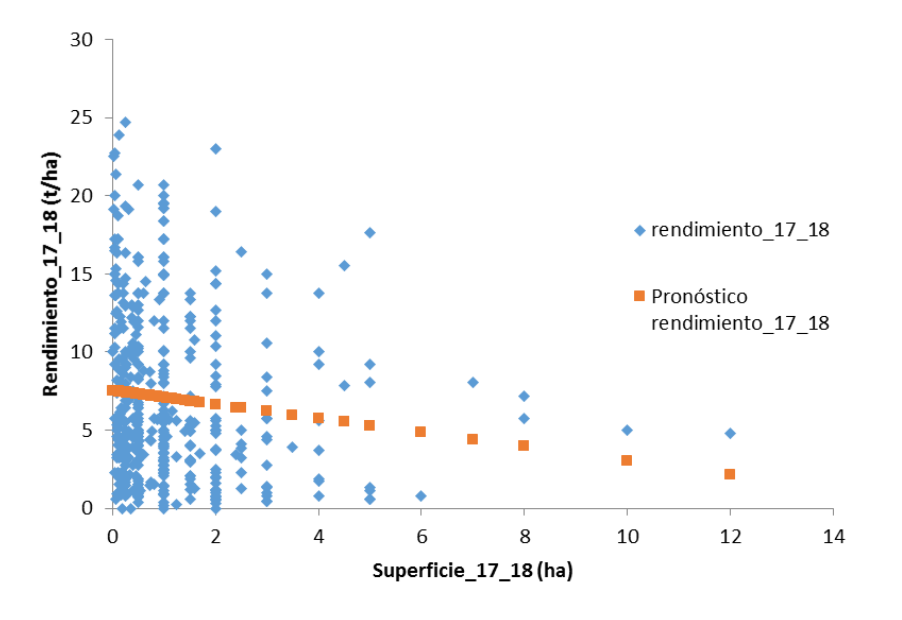

Figura 25. Resultados del análisis de regresión simple del rendimiento y la superficie sembrada de papa de la campaña 2017-2018

#### Comentario

El coeficiente de determinación presento 1.27 % traduciéndose a la variación explicada debido a la superficie sobre la variación del rendimiento; así mismo el análisis de varianza presento significación a la P: 0.05 debido a la regresión lineal; Por otra parte el coeficiente intercepto también es significativo deduciéndose que el intercepto es diferente de cero a nivel poblacional a P: 0.01 y el coeficiente de regresión también es significativo a P: 0.05, este coeficiente en la muestra implica por cada unidad de superficie a incrementar, disminuye en 0.447 t el rendimiento y a nivel poblacional el rendimiento disminuye según los valores del intervalos de confianza a P: 0.05.

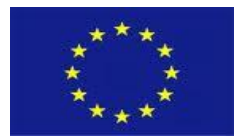

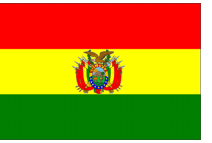

#### • Regresión múltiple

Similar al de regresión lineal simple, en la múltiple intervienen dos o más variables independientes.

$$Y_i = b_0 + b_1 X_{1i} + b_2 X_{2i} + b_3 X_{3i} + u_i$$

#### En Excel

Continuando con los datos del archivo "Datos de papa evaluado 2017-2018 ejercicio.xlsx Hoja: Rendim y otras" (OAP-MDRyT, 2018), utilizar los datos del rendimiento (rendimiento\_17\_18) y otras variables (superficie\_17\_18, semilla\_toneladas, P20\_PLAGA\_1 y P20\_ENFERMEDAD\_1).

Del **Menú principal** seleccionar **Datos**, **Análisis de datos** y **Regresión**. En la ventana **Regresión** remarcar la variable rendimiento\_17\_18 en **Rango Y de entrada** y las variables superficie\_17\_18, semilla\_toneladas, P20\_PLAGA\_1 y P20\_ENFERMEDAD\_1 en **Rango X de entrada** incluyendo el rótulo, activar **Rótulos en la primera fila**, activar **Nivel de confianza** 95% o 99% y **Aceptar**.

|    | А     | В                 | С                | D E F                                            | G              |
|----|-------|-------------------|------------------|--------------------------------------------------|----------------|
| 4  | FOLIO | rendimiento_17_18 | superficie_17_18 | semilla_toneladas P20_PLAGA_1 P20_ENFERMEDAD_1   | ]              |
| 5  | 79    | 6.3               | 1                | 0.46 98 9                                        | 91             |
| 6  | 21    | 13.6              | 0.05             | Regresión                                        | 2 ×            |
| 7  | 282   | 4.375             | 0.72             | Entrada                                          |                |
| 8  | 20    | 14.4              | 0.2              | Rango Y de entrada: \$B\$4:\$B\$446              | Aceptar        |
| 9  | 381   | 11.11111111       | 0.45             |                                                  | Cancelar       |
| 10 | 253   | 4.6               | 0.5              | Rango X de entrada: SC\$4:\$F\$446               |                |
| 11 | 427   | 0.92              | 0.5              | Rótulos Constante igual a cero                   | Ay <u>u</u> da |
| 12 | 340   | 0.525             | 2                | Nivel de confianza 95 %                          |                |
| 13 | 7     | 4.189944134       | 0.179            |                                                  |                |
| 14 | 463   | 3.45              | 0.12             | Opciones de salida                               |                |
| 15 | 8     | 4.326923077       | 0.52             | 🔿 Rango de <u>s</u> alida:                       |                |
| 16 | 283   | 1.4375            | 0.72             | In una hoja nueva:                               |                |
| 17 | 9     | 3.333333333       | 0.15             | 🔘 En un <u>l</u> ibro nuevo                      |                |
| 18 | 403   | 5.75              | 0.16             | Residuales                                       |                |
| 19 | 2     | 6.75              | 0.5              | Residuos Gráfico de residuales                   |                |
| 20 | 443   | 0.75              | 2                | Residuos estándares V Curva de regresión ajustad | a              |
| 21 | 3     | 0.002130682       | 0.176            | Probabilidad normal                              |                |
| 22 | 22    | 13.6              | 0.066666667      | Gráfico de <u>p</u> robabilidad normal           |                |
|    | ~ *   | 0.00000000        | 0.005            |                                                  |                |

Figura 26. Ventana de análisis de regresión activadas las opciones de rótulo y Nivel de confianza.

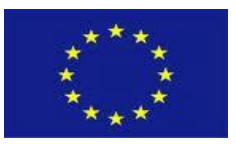

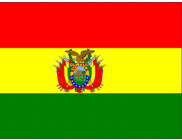

| 1  | A                            | В            | С            | D               | E            | F                | G            |
|----|------------------------------|--------------|--------------|-----------------|--------------|------------------|--------------|
| 1  | Resumen                      |              |              |                 |              |                  |              |
| 2  |                              |              |              |                 |              |                  |              |
| 3  | Estadísticas de la reg       | gresión      |              |                 |              |                  |              |
| 4  | Coeficiente de correlación m | 0.410534343  |              |                 |              |                  |              |
| 5  | Coeficiente de determinació  | 0.168538447  |              |                 |              |                  |              |
| 6  | R^2 ajustado                 | 0.160927815  |              |                 |              |                  |              |
| 7  | Error típico                 | 4.948749341  |              |                 |              |                  |              |
| 8  | Observaciones                | 442          |              |                 |              |                  |              |
| 9  |                              |              |              |                 |              |                  |              |
| 10 | ANÁLISIS DE VARIANZA         |              |              |                 |              |                  |              |
|    |                              | Grados de    | Suma de      | Promedio de los | F            | Valor crítico de |              |
| 11 |                              | libertad     | cuadrados    | cuadrados       |              | F                |              |
| 12 | Regresión                    | 4            | 2169.347704  | 542.3369261     | 22.14513139  | 1.15691E-16      |              |
| 13 | Residuos                     | 437          | 10702.18246  | 24.49012004     |              |                  |              |
| 14 | Total                        | 441          | 12871.53016  |                 |              |                  |              |
| 15 |                              |              |              |                 |              |                  |              |
| 16 |                              | Coeficientes | Error típico | Estadístico t   | Probabilidad | Inferior 95%     | Superior 95% |
| 17 | Intercepción                 | 4.140900513  | 0.709199316  | 5.838838841     | 1.02658E-08  | 2.747034977      | 5.53476605   |
| 18 | superficie_17_18             | -0.342545434 | 0.174666061  | -1.961144782    | 0.050496754  | -0.685835391     | 0.000744523  |
| 19 | semilla_toneladas            | 2.905959421  | 0.330411172  | 8.794979296     | 3.32872E-17  | 2.25656688       | 3.555351963  |
| 20 | P20_PLAGA_1                  | 0.004511964  | 0.006286025  | 0.717776993     | 0.473278325  | -0.007842635     | 0.016866563  |
| 21 | P20_ENFERMEDAD_1             | -0.00147577  | 0.007201528  | -0.204924611    | 0.83772644   | -0.015629706     | 0.012678166  |
|    |                              |              |              |                 |              |                  |              |

Figura 27. Resultados del análisis de regresión del rendimiento y las variables superficie\_17\_18, semilla\_toneladas, P20\_PLAGA\_1 y P20\_ENFERMEDAD\_1

#### Comentario

Según la salida (Figura 27) obsérvese el coeficiente de determinación presenta un valor 0.1685 en porcentaje 16.85, la misma se refiere a la variación explicada de las variables superficie, semilla, plaga e incidencia de enfermedad sobre la variación del rendimiento.

El análisis de varianza, presento una probabilidad calculada menor a 0.01 por lo cual se concluye que el ajuste del modelo debido a las regresiones es significativa, es decir algunas variables tienen su incidencia positiva, negativa o algunas no la tienen.

Observando los parámetros (coeficientes de regresión) a nivel poblacional la variable semilla es significativa a P: 0.01, deduciéndose su coeficiente de regresión es diferente de cero y positivo; es decir por unidad de semilla se incrementa el rendimiento a nivel poblacional según los valores de los límites de confianza.

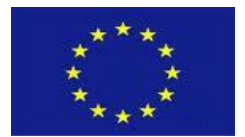

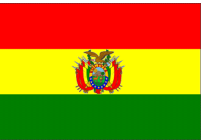

#### • Tablas de contingencia

La tabla de contingencia analiza la distribución de frecuencia conjunta de dos variables cualitativas y en base la distribución de Chi cuadrado se determina la relación de ambas variables y viene con la siguiente formula:

$$\chi^{2} = \sum_{i \to 1}^{f} \sum_{j \to 1}^{c} \frac{\left(\theta_{ij} - \xi_{ij}\right)^{2}}{\xi_{ij}}$$

donde:

 $\theta_{ii}$ : Frecuencia observada en la i-ésima fila, j-ésima columna

 $\xi_{ii}$ : Frecuencia esperada en la i-ésima fila, j-ésima columna (total marginal de fila \* total marginal

de columna y dividida por el gran total) f : número de filas c : número de columnas

gl = (f - 1)(c - 1).

#### En Excel

Del archivo "Datos de papa evaluado 2017-2018 ejercicio.xlsx Hoja: Datos\_papa" generar una tabla dinámica con las variables Variedad vs Aplicación agroquímico (P23\_AGROQ) (OAP-MDRyT, 2018). Así mismo, incluir las frecuencias esperadas.

|     | А                | В           | С                 | D     |  |
|-----|------------------|-------------|-------------------|-------|--|
| 3   | Cuenta de P23_AG | P23_AGROQ 🕶 |                   |       |  |
| 4   | Variedad 🔹       | 1(Si)       | 2(No)             | Total |  |
| 5   | 1(Waycha)        | 209         | 71                | ° 280 |  |
| 6   | 2(Imilla)        | 22          | 17                | 39    |  |
| 7   | 3(Sani)          | 21          | 20                | 41    |  |
| 8   | 4(Desire)        | 158         | 6                 | 164   |  |
| 9   | 5(papa nativa)   | 8           | 5                 | 13    |  |
| 10  | 6(otro)          | 38          | / 11              | 49    |  |
| 11  | Total            | 456         | • / 130           | > 586 |  |
| 12  |                  |             |                   |       |  |
| 13  |                  | P23_AGROQ   |                   |       |  |
| 14  | Variedad         | 1(Si)       | 2(No)             |       |  |
| 15  | 1(Waycha)        | 217.883959  | =D5*\$C\$11/\$D\$ | 11    |  |
| 16  | 2(Imilla)        | 30.34812287 | 8.651877133       |       |  |
| 17  | 3(Sani)          | 31.90443686 | 9.09556314        |       |  |
| 18  | 4(Desire)        | 127.6177474 | 36.38225256       |       |  |
| 19  | 5(papa nativa)   | 10.11604096 | 2.883959044       |       |  |
| 20  | 6(otro)          | 38.12969283 | 10.87030717       |       |  |
| 0.4 |                  |             |                   |       |  |

Figura 28. Distribución de frecuencias observadas y esperadas de la variable variedad vs aplicación agroquímico.

Del Menú principal seleccione Fórmulas e Insertar función. En la ventana Insertar función seleccionar la categoría Estadísticas, seleccionar la función PRUEBA.CHICUAD y presione Aceptar. Esta función

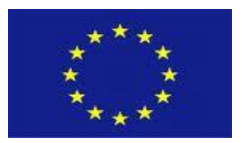

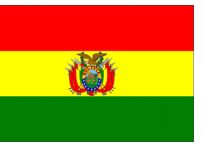

devuelve la probabilidad de la distribución de Chi cuadrado. En la ventana **Argumento de función**, remarcar las *frecuencias observadas* en el Campo **Rango\_real**, remarcar las *frecuencias esperadas* en el campo **Rango\_real**, remarcar las *frecuencias esperadas* en el campo **Rango\_esperado** y presionar **Aceptar**.

|    | Α                | В           | С           | D     | E              | F                   | G                          | н                  | I                  | J                 | K              |
|----|------------------|-------------|-------------|-------|----------------|---------------------|----------------------------|--------------------|--------------------|-------------------|----------------|
| 3  | Cuenta de P23_AG | P23_AGROQ 🕶 |             |       |                |                     |                            |                    |                    |                   |                |
| 4  | Variedad 🔹       | 1(Si)       | 2(No)       | Total | (              |                     |                            |                    |                    |                   | 2 2            |
| 5  | 1(Waycha)        | 209         | 71          | 280   | Argumentos d   | e función           |                            |                    |                    |                   |                |
| 6  | 2(Imilla)        | 22          | 17          | 39    | PRUEBA.CHI     | CUAD                |                            |                    |                    |                   |                |
| 7  | 3(Sani)          | 21          | 20          | 41    |                | Rango real          | B5:C10                     | ĺ                  | <b>5</b> = {209,71 | 1;22,17;21,20;158 | ,6;8,5;38,11}  |
| 8  | 4(Desire)        | 158         | 6           | 164   | Range          | esperado            | B15-C20                    | (                  | = (217.8)          | 33959044369 62 1  | 1604095563     |
| 9  | 5(papa nativa)   | 8           | 5           | 13    |                | _csperado           | 515.020                    |                    | - (217.00          |                   |                |
| 10 | 6(otro)          | 38          | 11          | 49    | Development    |                     |                            |                    | = 2.4211           | 3E-12             | (              |
| 11 | Total            | 456         | 130         | 586   | grados adecu   | ados de libe        | ependencia: el va<br>rtad. | lor de la distribu | ción chí cuadra    | do para la estad  | istica y los   |
| 12 |                  |             |             |       |                |                     | Rango real es              | el rango de dato   | s que contiene     | observaciones n   | ara contrastar |
| 13 |                  | P23_AGROQ   |             |       |                |                     | fre                        | nte a los valores  | esperados.         | observaciones p   | and contrastar |
| 14 | Variedad         | 1(Si)       | 2(No)       |       |                |                     |                            |                    |                    |                   |                |
| 15 | 1(Waycha)        | 217.883959  | 62.11604096 |       | Describe de de | 1 = # <u>6</u>      | 2 421125 12                |                    |                    |                   |                |
| 16 | 2(Imilla)        | 30.34812287 | 8.651877133 | _     | Resultado de   | la formula =        | 2.42115E-12                |                    |                    |                   |                |
| 17 | 3(Sani)          | 31.90443686 | 9.09556314  |       | Ayuda sobre    | <u>esta función</u> |                            |                    |                    | Aceptar           | Cancelar       |
| 18 | 4(Desire)        | 127.6177474 | 36.38225256 |       |                |                     |                            |                    |                    |                   |                |
| 19 | 5(papa nativa)   | 10.11604096 | 2.883959044 |       |                |                     |                            |                    |                    |                   |                |
| 20 | 6(otro)          | 38.12969283 | 10.87030717 |       |                |                     |                            |                    |                    |                   |                |
| 21 |                  |             |             |       |                |                     |                            |                    |                    |                   |                |
| 22 |                  |             |             |       |                |                     |                            |                    |                    |                   |                |
| 23 |                  | 10;B15:C20) |             |       |                |                     |                            |                    |                    |                   |                |

Figura 29. Ventana Argumento de función PRUEBA.CHICUAD con las tablas de distribución de frecuencias observadas y esperadas.

| 1  | А                | В           | С     | D     | E | F            | G          | Н      | I       |
|----|------------------|-------------|-------|-------|---|--------------|------------|--------|---------|
| 3  | Cuenta de P23_AG | P23_AGROQ 🕶 |       |       |   | Cuenta de Pa | P23_AGR( 🗐 |        |         |
| 4  | Variedad 🔹       | 1(Si)       | 2(No) | Total |   | Variedad 💌   | 1(Si)      | 2(No)  | Total   |
| 5  | 1(Waycha)        | 209         | 71    | 280   |   | 1(Waycha)    | 74.64%     | 25.36% | 100.00% |
| 6  | 2(Imilla)        | 22          | 17    | 39    |   | 2(Imilla)    | 56.41%     | 43.59% | 100.00% |
| 7  | 3(Sani)          | 21          | 20    | 41    |   | 3(Sani)      | 51.22%     | 48.78% | 100.00% |
| 8  | 4(Desire)        | 158         | 6     | 164   |   | 4(Desire)    | 96.34%     | 3.66%  | 100.00% |
| 9  | 5(papa nativa)   | 8           | 5     | 13    |   | 5(papa nativ | 61.54%     | 38.46% | 100.00% |
| 10 | 6(otro)          | 38          | 11    | 49    |   | 6(otro)      | 77.55%     | 22.45% | 100.00% |
| 11 | Total            | 456         | 130   | 586   |   | Total        | 77.82%     | 22.18% | 100.00% |

Figura 30. Distribución de frecuencias y en porcentaje por variedad.

#### Comentario

Obsérvese el valor de la probabilidad de independencia es 2.42113E-12, este valor es menor a 0.01 por lo cual la aplicación del agroquímico tiene dependencia de las variedades de papa, es decir que la aplicación de agroquímicos en algunas variedades es menor y en otras es mayor, por ejemplo la Desire fue declarada con mayor frecuencia con aplicación de agroquímicos, seguida por Waycha y Otros frente a la Imilla, Sani y Papa nativa.

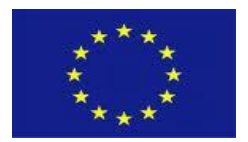

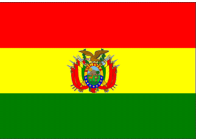

## 5. MUESTREO

## 5.1. Determinación del tamaño de la muestra

Dentro de un diseño muestreal, ayuda bastante conocer información de trabajos anteriores de las variables con parámetros o estadísticos. Con esta información se puede estimar el tamaño de la muestra (*n*) en base a :

| Población infinita        | Población finita                                                                         |
|---------------------------|------------------------------------------------------------------------------------------|
| $n = \frac{t^2 S^2}{d^2}$ | $n = \frac{\frac{t^2 S^2}{d^2}}{1 + \frac{1}{2} \left( \frac{t^2 S^2}{d^2} - 1 \right)}$ |
|                           | $1 + \frac{1}{N} \left( \frac{1}{d^2} - 1 \right)$                                       |

donde:

t: Valor de confiabilidad de distribución t de Student a la probabilidad 0.05 o 0.01 con grados de libertad n-1. Si *n* es mayor a 30 usar el valor de la distribución normal (Z).

S<sup>2</sup>: Varianza

- d<sup>2</sup>: Diferencia entre la media poblacional y de la muestra
- N: Tamaño de la población

| Estadístico | Datos cualitativos        | Datos cuantitativos                         |
|-------------|---------------------------|---------------------------------------------|
| Media       | $p = \frac{Positivos}{n}$ | $\overline{x}$                              |
| Varianza    | p(1-p)                    | $\frac{\sum (x_i - \overline{x})^2}{n - 1}$ |

#### En Excel

Con los datos del archivo "Datos de papa evaluado 2017-2018 ejercicio.xlsx Hoja: Rendim y otras" (OAP-MDRyT, 2018), de ella extraemos utilizando Tabla dinámica la estadística descriptiva del rendimiento campaña 2017-2018. Posteriormente abrir el archivo "*tamaño muestra.xlsx*" e introducir los valores de **Desviación estándar** y el **Error permisible** o diferencia entre la media muestral y la media poblacional.

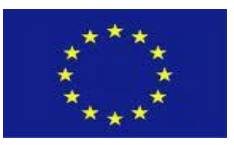

|    | Α | В | С                     | D                   | E                   | F |         |                                 | А                              | В    |
|----|---|---|-----------------------|---------------------|---------------------|---|---------|---------------------------------|--------------------------------|------|
| 1  |   |   |                       |                     |                     |   |         | 2                               |                                |      |
| 2  |   |   |                       |                     |                     |   |         | 3                               | Valores                        |      |
| 3  |   |   | Determinación del ta  | maño de la          | muestra para una va |   | 4       | Cuenta de rendimiento 17 18     | 479                            |      |
| 4  |   |   |                       |                     | 1                   |   | 5       | Promedio de rendimiento 17 18 2 | 7.28                           |      |
| 5  |   |   | Información anterior: |                     |                     |   | 6       | Desvest de rendimiento 17 18 3  | 5 51                           |      |
| 6  |   |   | Promedio              |                     | 7.28                |   |         | -                               | Desvest de rendimiento_17_10_5 | 5.51 |
| 7  |   |   | Desviación estándar   | S=                  | 5.51                |   |         | /                               |                                |      |
| 8  |   |   | Error permisible      | d=                  | 0.75                |   | and and | 8                               |                                |      |
| 9  |   |   | Número observacione   | S                   | 479                 |   |         | 9                               |                                |      |
| 10 |   |   |                       |                     |                     | ] |         | 10                              |                                |      |
| 11 |   |   | Calculos:             |                     |                     | ] |         | 11                              |                                |      |
| 12 |   |   | Valor confiabilidad   | t <sub>0.05</sub> = | 1.65                |   |         | 12                              |                                |      |
| 13 |   |   | Tamaño muestra        | <i>n</i> =          | 147                 |   |         | 13                              |                                |      |
| 14 |   |   |                       |                     |                     |   |         | 14                              |                                |      |
| 15 |   |   |                       |                     |                     |   |         | 15                              |                                |      |
| 16 |   |   | Valor confiabilidad   | t <sub>0.01</sub> = | 2.33                |   |         | 16                              |                                |      |
| 17 |   |   | Tamaño muestra        | <i>n</i> =          | 294                 | ] | 1110    | 17                              |                                |      |
| 18 |   |   |                       |                     |                     |   |         | 18                              |                                |      |
|    |   |   |                       |                     |                     |   | 1 0     |                                 | 1                              |      |

Figura 31. Resultados del tamaño de muestra y estadística descriptiva del rendimiento de papa campaña 2017-2018 (OAP-MDRyT, 2018).

## 5.2. Muestreo aleatorio simple

El procedimiento de selección de los elementos de la población para la conformación de la muestra debe garantizar las dos propiedades fundamentales:

- Cada elemento de la población tiene la misma probabilidad de ser elegido.
- Los elementos se seleccionan de uno en uno y con reposición, de manera que la población permanece idéntica en todas las extracciones.

Por otra parte conocer la relación  $\frac{n}{N} *_{100}$  dimensiona que porcentaje de la población es muestreada

El factor de elevación  $fe = \frac{N}{n}$  corresponde que un elemento de la muestra representa a un número de elementos de la población

#### En Excel:

En la Figura 31, el tamaño de la muestra fue 147 a la probabilidad de 0.05. Y en base a la lista se seleccionará las 147 en un nuevo cuadro o lista. Utilizar el archivo "Datos de papa evaluado 2017-2018 ejercicio.xlsx Hoja: Rendim y otras ordenado" (OAP-MDRyT, 2018), Del **Menú principal**, entrar a **Datos**, seleccionar **Análisis de datos** y **Muestra.** En **Rango de entrada** ubicar la columna que identifica a beneficiarios, activar **Rótulo**, **Aleatorio**, ubicar casilla en **Rango de salida** para los números seleccionados y **Aceptar**.

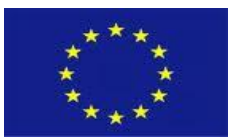

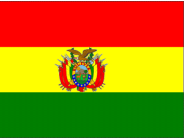

|    | A     | В                 | С                | D                         | E           | F           |          | G | н       | I               |
|----|-------|-------------------|------------------|---------------------------|-------------|-------------|----------|---|---------|-----------------|
| 4  | FOLIO | rendimiento_17_18 | superficie_17_18 | semilla_toneladas         | P20_PLAGA_1 | P20_ENFERME | DAD_1    |   | N Lista | Folio Aleatorio |
| 5  | 1     | 6.048387097       | 0.155            | 0.890322581               | 12          |             | 98       |   | 1       |                 |
| 6  | 2     | 6.75              | 0,5              | 0.483                     | 12          |             | 99       |   | 2       |                 |
| 7  | 3     | 0.002130682       | 0.1              | Muestra                   |             |             | 8        | x | 3       |                 |
| 8  | 4     | 8.928571429       | 0.10             | Entrada                   |             |             | <u> </u> |   | 4       |                 |
| 9  | 5     | 10.27930403       | 0.037            | Rango de <u>e</u> ntrada: | SAS4:SAS4   | 146         | Aceptar  |   | 5       |                 |
| 10 | 6     | 3.511235955       | 0.1              | Rótulos                   |             |             | Cancela  | r | 6       |                 |
| 11 | 7     | 4.189944134       | 0.1              | Método de muestreo        |             |             | Avuda    |   | 7       |                 |
| 12 | 8     | 4.326923077       | 0.5              | Desiádiae                 |             |             |          |   | 8       |                 |
| 13 | 9     | 3.333333333       | 0.1              | Periodico<br>Períodes     |             |             |          |   | 9       |                 |
| 14 | 10    | 13.8              | o                | Periodo:                  |             |             |          |   | 10      |                 |
| 15 | 11    | 13.8              | O                | Aleatorio                 |             |             |          |   | 11      |                 |
| 16 | 12    | 2.76              | 0.1              | Número de muest           | ras: 147    |             |          |   | 12      |                 |
| 17 | 13    | 2.07              |                  | Onciones de salida        |             |             |          |   | 13      |                 |
| 18 | 14    | 2.07              | 1                | Rango de salida:          | \$1\$5      |             |          |   | 14      |                 |
| 19 | 15    | 8.28              | o                | En una boia nueva         |             |             |          |   | 15      |                 |
| 20 | 16    | 5                 | 0.1              | En una <u>n</u> oja nueva |             |             |          |   | 16      |                 |
| 21 | 17    | 4.83              | 0                | Ch un libro nuevo         |             |             |          |   | 17      |                 |

Figura 32. Vista de la opción Muestra para una selección aleatoria.

## 5.3. Muestreo aleatorio sistemático

A diferencia del Muestreo aleatorio simple, se selecciona el primer elemento en entre el 1 y el valor del factor de elevación. Considere 442 a la lista donde debe seleccionarse 147:

$$fe = \frac{N}{n} = \frac{442}{147} = 3.00680272 \approx 3$$

Seleccionar al azar un número entre 1 a 3 [en Excel la función es =ALEATORIO.ENTRE(inferior; superior)], este valor corresponde al primer elemento seleccionado, a éste se adiciona el factor de elevación (3) para el segundo elemento, para el tercer se vuelve adicionar el factor de elevación, este procedimiento se continua hasta completar el tamaño de la muestra.

|    | А     | В                 | С                | D                 | E         | F              | G  | н       | Ι               | J                 |
|----|-------|-------------------|------------------|-------------------|-----------|----------------|----|---------|-----------------|-------------------|
| 4  | FOLIO | rendimiento_17_18 | superficie_17_18 | semilla_toneladas | P20_PLAGA | P20_ENFERMEDAD | _1 | N Lista | Folio Aleatorio | Folio Sistemático |
| 5  | 1     | 6.048387097       | 0.155            | 0.890322581       | 12        | 98             |    | 1       | 448             | 1                 |
| 6  | 2     | 6.75              | 0.5              | 0.483             | 12        | 98             |    | 2       | 164             | 4                 |
| 7  | 3     | 0.002130682       | 0.176            | 0.000196023       | 12        | 98             |    | 3       | 425             | 7                 |
| 8  | 4     | 8.928571429       | 0.105            | 2.957142857       | 99        | 98             |    | 4       | 362             | 10                |
| 9  | 5     | 10.27930403       | 0.03775          | 2.422161172       | 12        | 98             |    | 5       | 16              | 13                |
| 10 | 6     | 3.511235955       | 0.178            | 0.646067416       | 12        | 98             |    | 6       | 438             | 16                |
| 11 | 7     | 4.189944134       | 0.179            | 1.156424581       | 99        | 98             |    | 7       | 276             | 19                |
| 12 | 8     | 4.326923077       | 0.52             | 1.194230769       | 99        | 98             |    | 8       | 375             | 22                |
| 13 | 9     | 3.333333333       | 0.15             | 1.38              | 99        | 98             |    | 9       | 215             | 25                |
| 14 | 10    | 13.8              | 0.5              | 0.414             | 13        | 28             |    | 10      | 133             | 28                |
| 15 | 11    | 13.8              | 0.5              | 0.414             | 13        | 30             |    | 11      | 420             | 31                |
| 16 | 12    | 2.76              | 0.25             | 0.092             | 13        | 29             |    | 12      | 488             | 34                |
| 17 | 13    | 2.07              | 1                | 0.184             | 13        | 27             |    | 13      | 292             | 37                |
| 18 | 14    | 2.07              | 1.5              | 0.46              | 13        | 27             |    | 14      | 162             | 40                |
| 19 | 15    | 8.28              | 0.5              | 0.138             | 13        | 27             |    | 15      | 10              | 43                |
| 20 | 16    | 5                 | 0.25             | 0.644             | 13        | 30             |    | 16      | 2               | 46                |

Figura 33. Vista de los elementos seleccionados en forma aleatoria y sistemática.

La ventaja del muestreo sistemático, está en que los elementos de la población son seleccionados en forma bien distribuida.

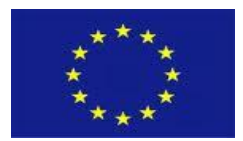

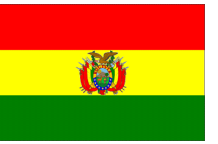

## 5.4. Algunas consideraciones para el diseño de un muestreo

Las etapas del levantamiento de información con alguna técnica de muestreo según Cochran W. (1974) y Peña y Romo (1998) son:

- Objetivo Una clara exposición de los objetivos es lo más útil (implica alcance del trabajo y variables)
- Definición población
   Es un conjunto de elementos homogéneos respecto a una variable que se desea estudiar.
- Nivel de precisión
   Medida del error o desvío con que se desea aproximarse con la muestra a la población
- Métodos de medición Procedimiento a emplear para levantar los datos ya sea en aspecto social, económico, biológico (fitotecnia, zootecnia, etc) y otras.
- Definición de unidad muestral Considerada como la unidad básica de muestreo y es un elemento de la población
- Estimación del tamaño muestra
   Se requiere información preliminar de la variable como la media, varianza y número de observaciones. Esta información puede ser de trabajos anteriores o de un muestreo piloto a realizarse.
- Técnica muestreo

La técnica de muestreo puede ser definida en base a la dimensión del objetivo y las características de la población y se mencionan a:

- Muestreo aleatorio simple,
- Muestreo aleatorio sistemático,
- Muestreo aleatorio estratificado,
- Muestreo aleatorio conglomerado, etc
- Trabajo de campo

Se considera importante la planificación (detalles operativos) para ejecutar el levantamiento de los datos

Resumen y análisis de los datos
 La información levantada puede procesarse empleando estadísticas en base los
 requerimientos de los objetivos, para ello suele utilizarse programas estadístico o planillas
 electrónicas.

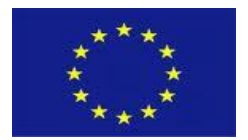

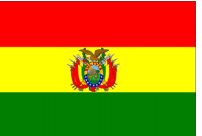

## **BIBLIOGRAFÍA**

COCHRAN W. 1974. Técnicas de Muestreo. Compañía Editorial Continental S. A. México. 507p.

GUJARATI, D. 2002. Econometría. Trad. de tercera edición BASIC ECONOMETRICS. McGraw-Hill. Colombia pp 100-101.

MICROSOFT OFFICE. 2013. Programa Microsoft Excel 2013.

PEÑA Y ROMO. 1998. Introducción a la estadística para ciencias sociales. McGRAW-HILL. España. 428p.

SEPA-PASA-MDRyT, 2011. Proyecto: Apoyo al fortalecimiento de la producción de papa de pequeños productores en los Departamentos de La Paz, Cochabamba, Potosí, Oruro y Santa Cruz. SEPA; Unidad de Producción de Semilla de Papa, PASA; Programa de Apoyo a la Seguridad Alimentaria, Ministerio de Desarrollo Rural y Tierras. Informe elaborado por Edwin Iquize, Rubén Campos, Miguel Osina, Pedro Pally, Nestor Yave, Modesto Felipe, Rodolfo Zambrana, Grover Iporre, Eddy Aracena, Herlan Sandoval, Elio Duran. Cochabamba Bolivia.

SPIEGEL Y STEPHENS. 2009. Estadística. McGraw-Hill. Cuarta edición.

STEEL, TORRIE AND DICKEY. 1992. Bioestadística: Principios y procedimientos. McGraw-Hill.